#### **BAB IV**

#### HASIL DAN PEMBAHASAN

#### 4.1. Requirement Gethering and Analysis

Seperti yang telah dibahas pada bab-bab sebelumnya, penulis melakukan penelitian pada Yayasan Perguruan Ira untuk mendapatkan data yang diperlukan dalam pembuatan sistem dengan melakukan observasi dan analisis terhadap sistem yang sedang berjalan dan akan dibangun sistem yang baru.

#### 4.1.1. Profil Yayasan Perguruan IRA

Yayasan Perguruan IRA adalah sebuah perguruan swasta yang memiliki 5 cabang sekolah yaitu SD, SMP, MTS, SMA dan SMK, sekolah perguruan ira terletak di Jl. Pertiwi No. 111/53B. Bantan, Kecamatan Medan Tembung, Kota Medan, Sumatera Utara 20224.

#### 4.1.2. Hasil Observasi Dan Wawancara

Hasil dari observasi dan wawancara yang dilakukan pada Yayasan Perguruan Ira adalah pada proses absensi guru dan penggajian guru, pihak Yayasan Perguruan Ira melakukan proses absensi dengan cara manual dengan pena dan kertas, adapun sistem penerimaan peserta didik baru yang dilakukan pada Yayasan Perguruan Ira tidak jauh beda dengan cara absensi, yaitu masih dengan cara berkas fisik dan manual. Selanjutnya para guru yang sudah diabsensi akan dilakukan perhitungan gaji setiap akhir bulan dengan mengitung daftar kehadiran dari setiap guru. Kemudian karena berkas pendaftaran dan absensi masih bersifat fisik maka akan menyebabkan data bisa saja hilang karena belum tersistem. Sehingga dapat menyulitkan guru yang bertugas untuk membuat laporan bulanan maupun tahunan guru karena harus mencari berkas dan juga lama dalam prosesnya.

#### 4.1.3. Analisis Sistem Berjalan

Hal pertama yang harus dilakukan adalah menganalisis sistem berjalan yang di mana bertujuan untuk mengetahui informasi dan detail proses yang akan digunakan untuk membangun sistem yang akan dibuat. Setelah penulis melakukan observasi penelitian pada Yayasan Perguruan Ira, penults mengindentifikasi, mendapatkan informasi dan data. Berikut adalah analisis sistem berjalan pada Yayasan Perguruan Ira:

- 1. Pesertadidik baru datang ke Yayasan Perguruan Ira untuk melakukan pendaftaran sekolah
- Staff Yayasan mengecek berkas yang dibawa seperti kartu keluarga dan SKHUN
- 3. Pada proses belajar mengajar guru yang masuk dan mengajar di sekolah ada di data kehadirannya oleh seorang admin
- 4. Guru yang masuk pada hari tersebut akan melapor untuk kehadiran nya
- 5. Admin absensi akan mencatat kehadiran guru
- 6. Selanjutnya menghitung data kehadiran guru secara manual untuk menentukan gaji yang akan diterima

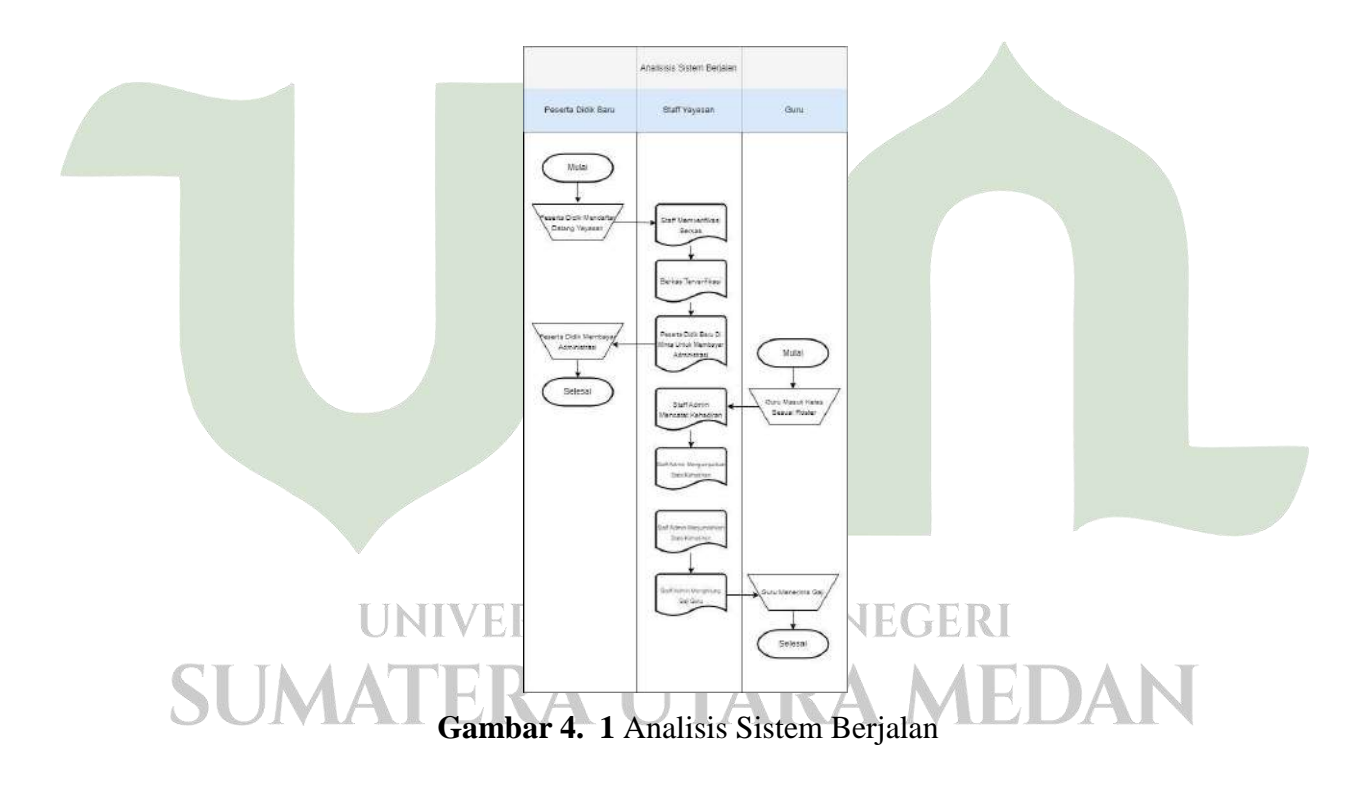

#### 4.1.4. Analisis Sistem Usulan

1. Pesertadidik yang ingin mendaftar sekolah harus memiliki akun terlebih dahulu dengan cara mendaftar

- 2. Kemudian setelah pesertadidik memiliki akun, makan bisa langsung mendaftar
- 3. Sistem akan menampilkan form pengisian data diri pesertadidik beserta berkas seperti KK dan SKHUN
- 4. Setelah pesertadidik mengisi data diri dan mengupload pendaftaran, pelamar dapat men-submit lamaran
- 5. Selanjutnya lamaran akan tersimpan ke database
- 6. Selanjutnya pihak sekolah akan mem follow up memalui nomor yang dimasukan
- 7. Kemudian untuk absensi guru, guru yang datang dan di hari belajar mengajar akan di absensi oleh administrasi
- 8. Kemudian untuk penggajian sistem akan secara otomatis menghitung berdasarkan jumlah kehadiaran disetiap bulan nya

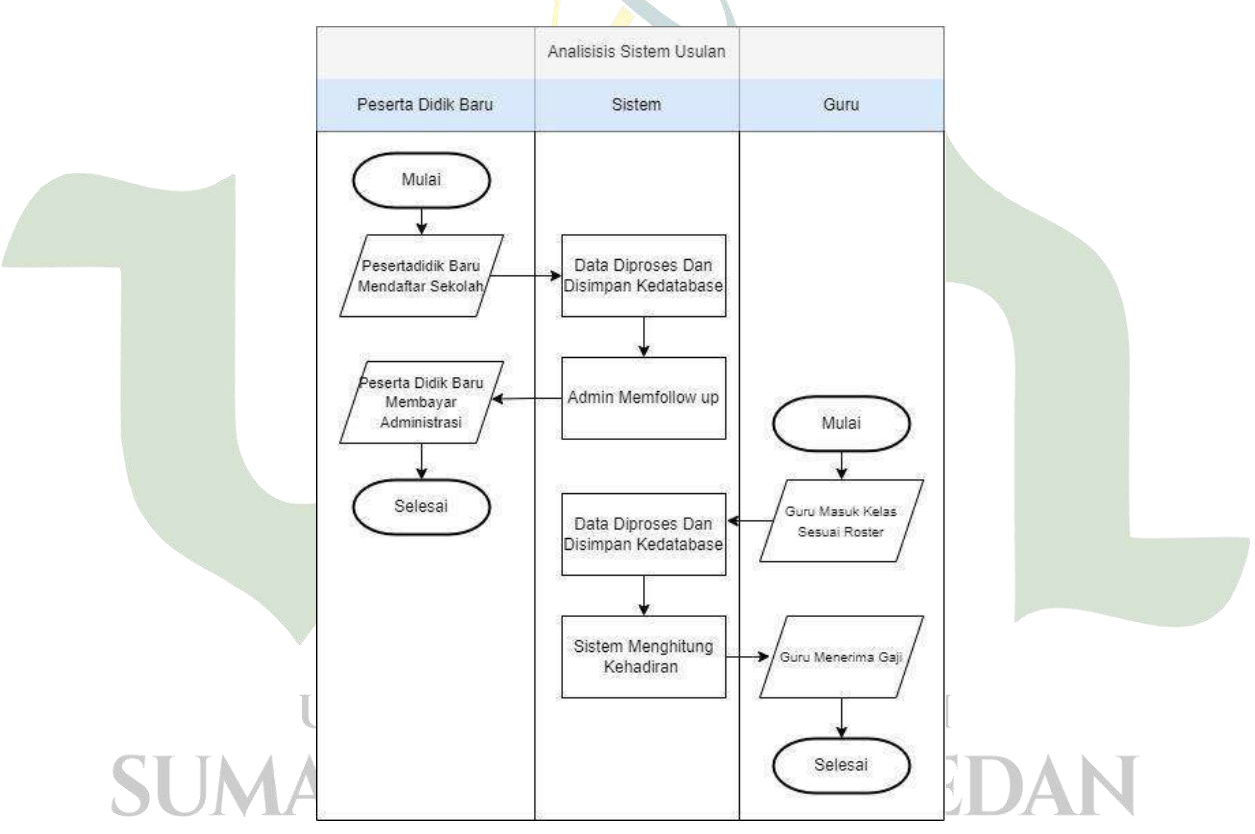

Gambar 4. 2 Analisis Sistem Usulan

#### 4.1.5. Data Observasi

a. Data Sekolah

Berikut adalah daftar sekolah yang ada di Yayasan Perguruan Ira

| No | Nama Sekolah                    |
|----|---------------------------------|
| 1  | SD (Sekolah Dasar)              |
| 2  | SMP (Sekolah Menengah Pertama)  |
| 3  | MTS (Madrasah Tsanawiah)        |
| 4  | SMA (Sekolah Menengah Atas)     |
| 5  | SMK (Sekolah Menengah Kejuruan) |
|    |                                 |

 Tabel 4.
 1 Data Sekolah

#### b. Data Guru

*1.* Guru SD (Sekolah Dasar)

Berikut adalah daftar Guru Sekolah Dasar yang ada di Yayasan

Perguruan Ira

# Tabel 4. 2 Guru Sekolah Dasar

| No | Nama Guru                  |  |  |
|----|----------------------------|--|--|
| 1  | Amidah Syahfitri           |  |  |
| 2  | Asri Fera Sastika          |  |  |
| 3  | Chaimah Rosalia Situmorang |  |  |
| 4  | Dwi Wahyu Angggriani       |  |  |
| 5  | Hasna W.Pohan              |  |  |
| 6  | Indah Dirgantari Ritonga   |  |  |
| 7  | Mega Safitri, S.pd         |  |  |
| 8  | Nellydar Harahap           |  |  |
| 9  | Sofia Ariani Simamora      |  |  |
| 10 | Sofiati                    |  |  |
| 11 | Vera Yunita Siregar        |  |  |
|    |                            |  |  |

2. Guru SMP (Sekolah Menengah Pertama)

Berikut adalah daftar Guru Sekolah Menengah Pertama yang ada di

Yayasan Perguruan Ira

6.

#### Tabel 4. 3 Guru Sekolah Menengah Petama

|    | No | NIVERSITAS IS Nama Gurue GERI |
|----|----|-------------------------------|
|    | 1  | Amidah Syahfitri              |
|    | 2  | Asri Fera Sastika             |
| ou | 3  | Chaimah Rosalia Situmorang    |
|    | 4  | Dwi Wahyu Angggriani          |
|    | 5  | Hasna W.Pohan                 |
|    | 6  | Indah Dirgantari Ritonga      |
|    | 7  | Mega Safitri, S.Pd            |
|    | 8  | Nellydar Harahap              |
|    | 9  | Sofia Ariani Simamora         |

| 10 | Sofiati             |
|----|---------------------|
| 11 | Vera Yunita Siregar |

3. Guru MTS (Madrasah Tsanawiah)

Berikut adalah daftar Guru Madrasah Tsanawiah yang ada di Yayasan Perguruan Ira

| No | Nama Guru                                   |
|----|---------------------------------------------|
| 1  | Nurhidayah S.Pd                             |
| 2  | Ryska Lyana Pohan S.Pd                      |
| 3  | Hasna W Pohan S.Ag                          |
| 4  | Sakyah Lubis S.Pd                           |
| 5  | Nurul Hasanah Sikumba <mark>n</mark> g S.Pd |
| 6  | Yunita Sari Simatuang S.Pd                  |
| 7  | Roni Pasarela Harahap S.Pd                  |
| 8  | Nurhati                                     |
| 9  | Juningsih                                   |

4. Guru SMA (Sekolah Menengah Atas)

Berikut adalah daftar Guru Sekolah Menengah Atas yang ada di

Yayasan Perguruan Ira

 Tabel 4. 5 Guru Sekolah Menengah Atas

|                              | No  | Nama Guru                                                 |  |  |
|------------------------------|-----|-----------------------------------------------------------|--|--|
|                              | 1   | Nurhidayah S.Pd                                           |  |  |
|                              | 2   | Fathur Rozi S.H.                                          |  |  |
| 3 Agustini Kholidah Nasution |     |                                                           |  |  |
|                              | 4   | Amelia Rahmadhani Damanik S.Pd                            |  |  |
|                              | 5   | Asnita Siregar S.Kom                                      |  |  |
|                              | 6   | Elsa Mahyuni S.Pd                                         |  |  |
|                              | 7   | Ferida Gian Sari S.E<br>Lusi Aprilliani S.Pd ISLAM NEGERI |  |  |
|                              | 8 U |                                                           |  |  |
|                              | 9   | Karnina Febriani Siregar S.Pd                             |  |  |
|                              |     | Muhammad Edi Syahputra S.Pd                               |  |  |
| ~                            | 11  | Sofia Ariani Simamora S.Pd                                |  |  |
|                              | 12  | Yenni Triana S.Pd                                         |  |  |
|                              | 13  | Yunita Sari Simatupang S.H                                |  |  |
|                              | 14  | Anugrah Nur Muhammad R                                    |  |  |
|                              | 15  | Azrawati Lubis                                            |  |  |

5. Guru SMK (Sekolah Menengah Kejuruan)

Berikut adalah daftar Guru Sekolah Menengah Kejuruan yang ada di Yayasan Perguruan Ira

| No | Nama Guru                                 |
|----|-------------------------------------------|
| 1  | Nurhidayah S.Pd                           |
| 2  | Fathur Rozi S.H.                          |
| 3  | Agustini Kholidah Nasution                |
| 4  | Amelia Rahmadhani Damanik S.Pd            |
| 5  | Asnita Siregar S.Kom                      |
| 6  | Elsa Mahyuni S.Pd                         |
| 7  | Ferida Gian Sari S.E                      |
| 8  | Lusi Aprilliani S.Pd                      |
| 9  | Karnina Febriani Siregar S.Pd             |
| 10 | Muhammad Edi Syahputra S.Pd               |
| 11 | Sofia Ariani Sim <mark>amor</mark> a S.Pd |
| 12 | Yenni Triana S.Pd                         |
| 13 | Yunita Sari Simatupang S.H                |
| 14 | Anugrah Nur Muhammad R                    |
| 15 | Azrawati Lubis                            |

Tabel 4. 6 Guru Sekolah Menengah Kejuruan

c. Roster Matapelajaran

Untuk roster matapelajarn disetiap sekolah penulis telah melampirkan pada halaman lampiran.

d. Harga Les Pembelajaran

Berikut adalah harga Les yang ada di Yayasan Perguruan Ira

 Tabel 4. 7 Harga Les Pada Yayasan Perguruan Ira

|     | No | Nama Sekolah              | Harga      |
|-----|----|---------------------------|------------|
|     | 1  | Sekolah Dasar TAS ISLAM   | Rp. 26.000 |
| OT. | 2  | Sekolah Menengah Pertama  | Rp. 28.000 |
|     | 3  | Madrasah Tsanawiyah       | Rp. 27.000 |
|     | 4  | Sekolah Menengah Atas     | Rp. 25.000 |
|     | 5  | Sekolah Menengah Kejuruan | Rp. 25.000 |

#### 4.2. Desain

6.

Tahap desain mencakup perancangan arsitektur sistem, antarmuka pengguna, dan detail teknis lainnya yang akan menjadi dasar pengembangan perangkat lunak. Salah satu detail yang digunakan untuk merancang desain ini iyalah membuat desain UML.

#### 4.2.1. Desain UML

a. Use Case Diagram

*Use case diagram* yaitu penjelasan mengenai aktivitas yang dilakukan oleh aktor pada sistem yang akan dibangun. Pada gambar dibawah ini merupakan *use case diagram* alur fasilitas *admin* dan *user*.

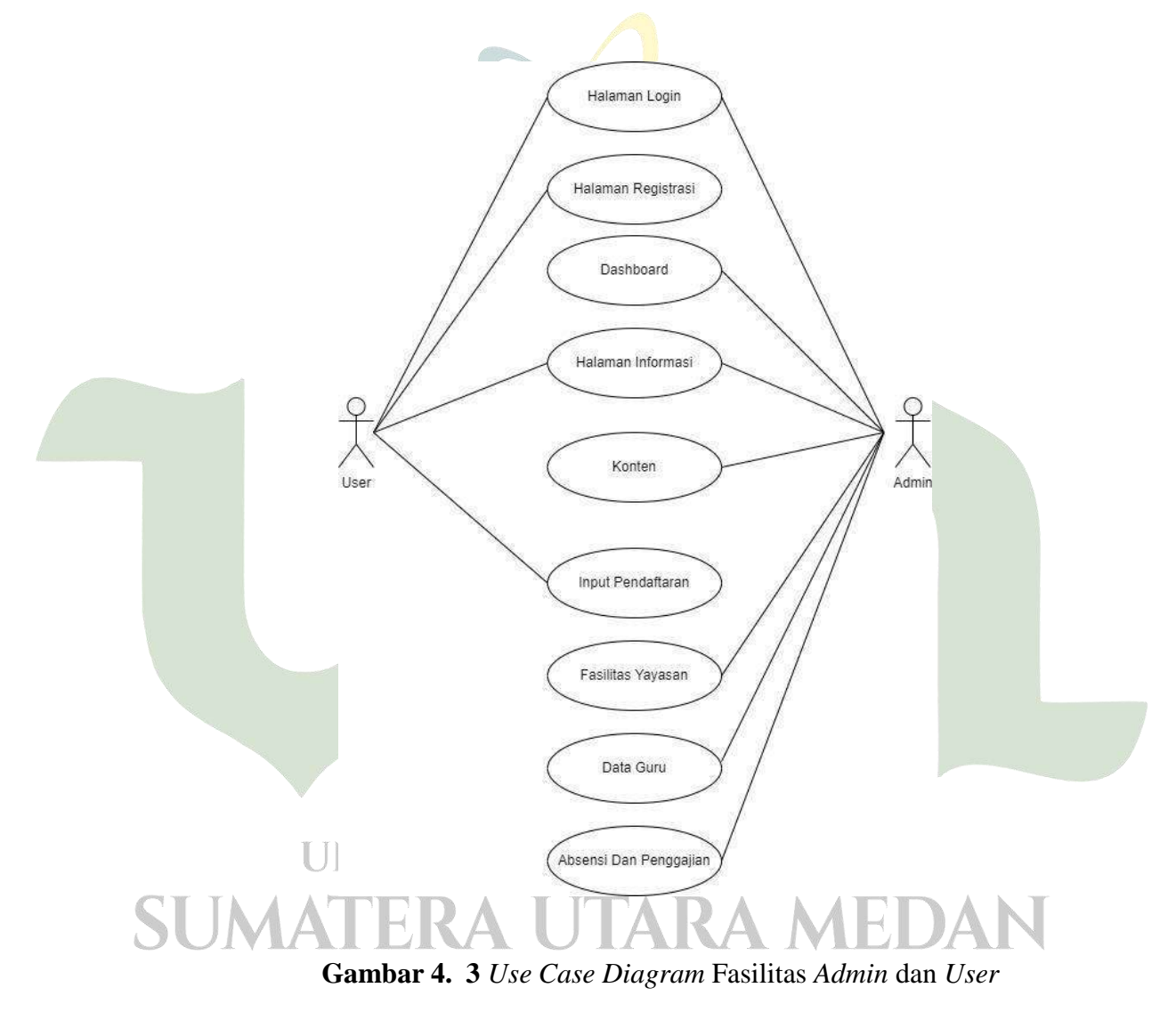

Pada penjelasan gambar 4. 3, *Admin* dapat melakukan bebearpa aktivitas seperti login, masuk kehalaman dashboard, melihat halaman informasi, mengelola konten, mengelola fasilitas yayasan , mengelola data guru dan melakukan absensi serta penggajian guru sementara itu, *User* mencakup

registerasi siswa yang ingin melakukan pendaftaran serta pengunjung yang ingin melihat informasi kegiatan yayasan perguruan ira, *User* dapat melakukan *login*, pendaftaran serta edit pendaftaran.

b. Activity Diagram

Diagram ini menggambarkan aktivitas yang ada pada system, dibagi dua yaitu aktivitas admin dan user/guest.

1. Activity Diagram Login

Aktivitas *login* memulai langkah yang dimulai dari dengan menjalankan sistem, kemudian mengisi *form login* dan tekan *submit* untuk masuk, kemudian sistem akan mengecek level dari setiap akun, jika level = 1 maka masuk ke *dashboard*, jika level = 2 maka masuk kehalaman informasi/pengajuan, berikut rancangan *activity diagram*-nya:

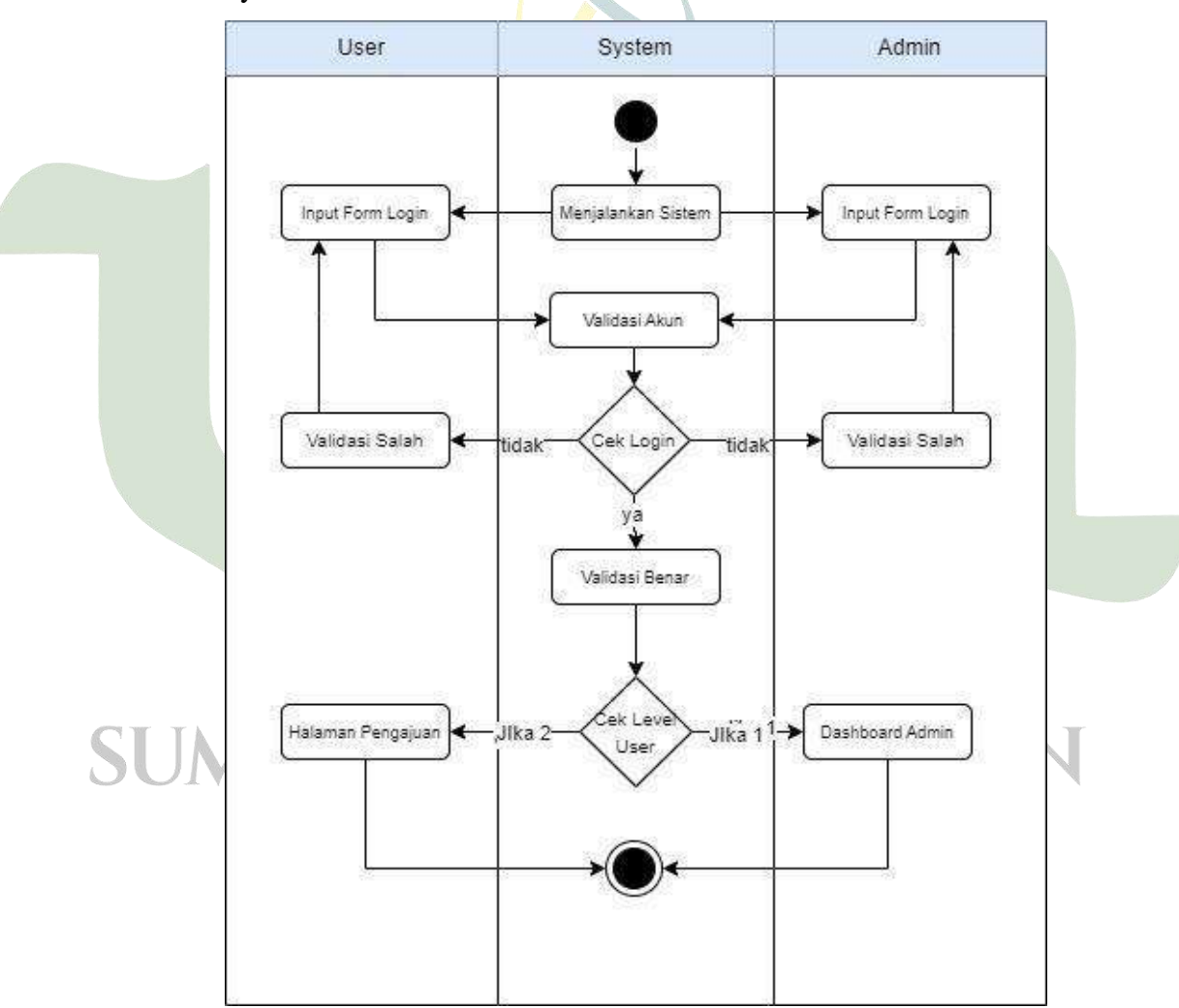

Gambar 4. 4 Activity Diagram Login Admin dan User

#### 2. Activity Diagram Register

Aktivitas registrasi langkah yang dimulai dari dengan menjalankan sistem, kemudian mengisi *form* registrasi dan tekan submit, kemudian sistem akan memvalidasi akun dan mengarahkan kehalaman *login*, berikut rancangan *activity diagram*-nya:

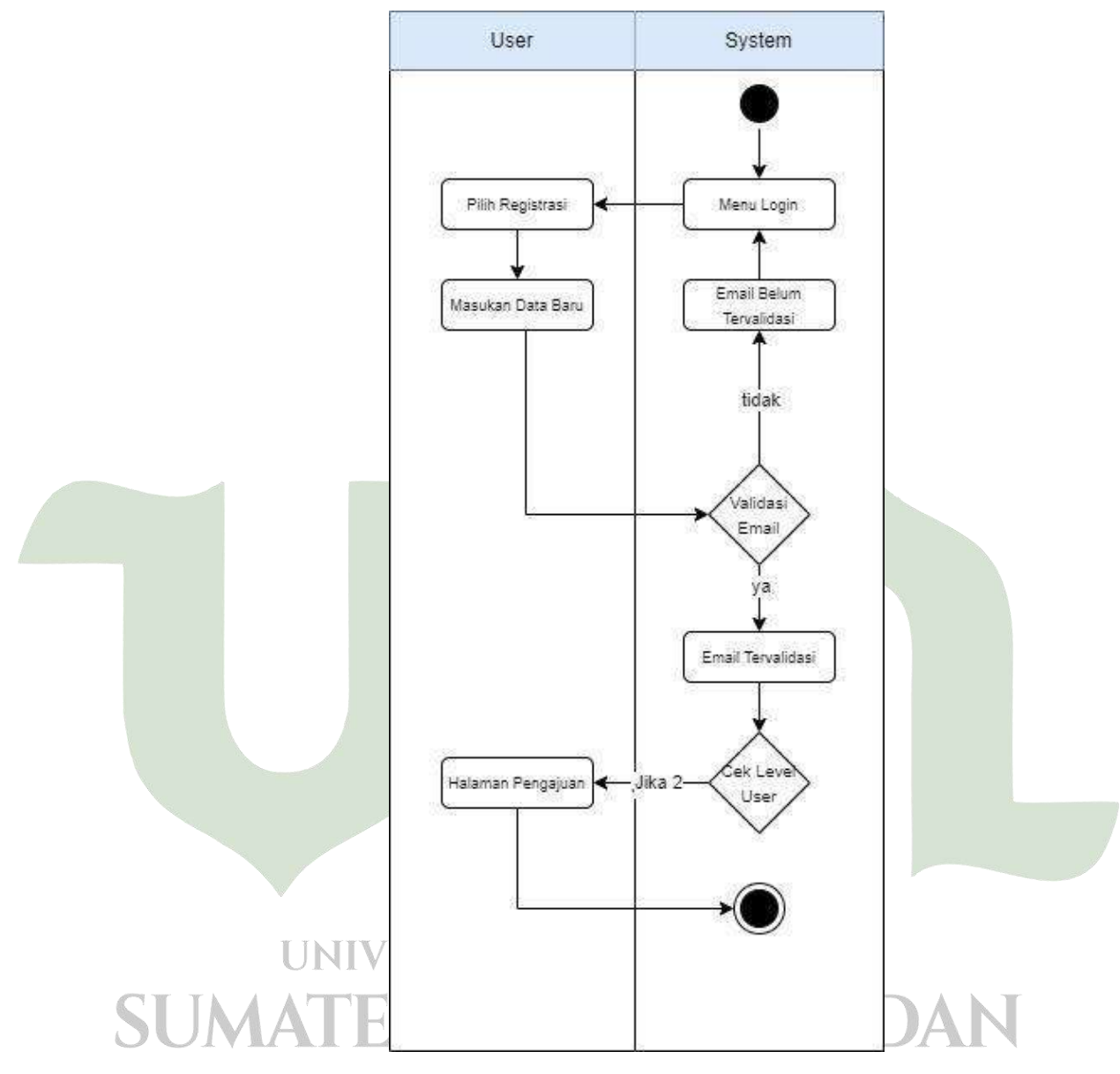

Gambar 4. 5 Activity Diagram Registrasi

#### 3. Activity Diagram User

Pada aktivitas *user*, ketika user telah melakukan registrasi dan login user diberikan fasilitas untuk melakukan pendaftaran dengan

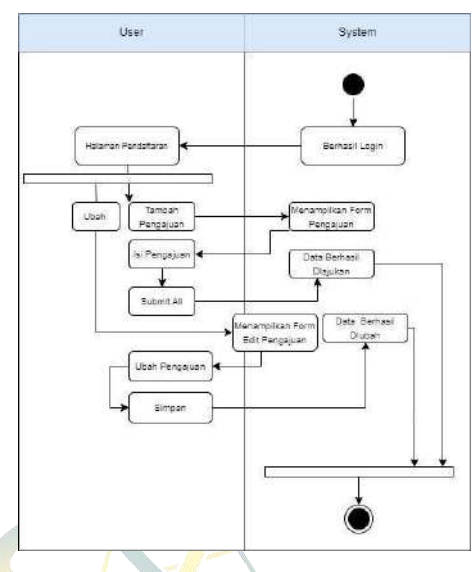

melakukan kilik daftar dan mengisi *form* yang berikan kemudian klik daftar, berikut rancangan *activity diagram*-nya:

Gambar 4. 6 Activity Diagram Halaman Pendaftran User

4. Actyvity Diagram Dashboard

Dashboard adalah tampilan awal dari sebuah web, ada tampilan ini *admin* dapat melakukan edit jadwal pendaftran dan konten, mem , berikut rancangan activity diagram-nya:atikan status pendaftaran dan konten, serta menghapus konten, berikut rancangan *activity diagram*-nya:

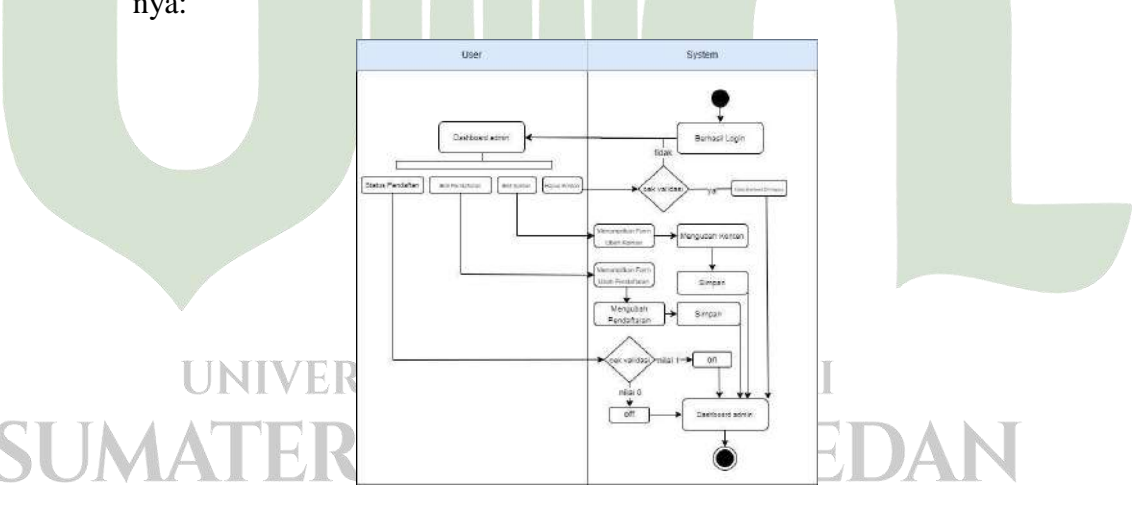

Gambar 4. 7 Activity Diagram Dashboard

#### 5. Activity Diagram Konten

Pada aktivitas konten, menjelaskan alur tambah konten, edit visi misi dan sistem input struktur organisasi, berikut rancangan *activity diagram*-nya:

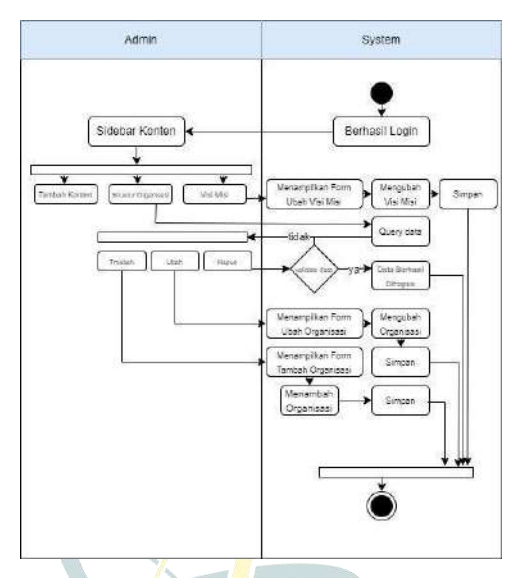

Gambar 4. 8 Activity Diagram Halaman Content

6. Activity Diagram Info Pendaftaran

Pada Aktivitas ini, *admin* dapat melihat dan memfollow up user yang sudah mendaftar, dan *admin* dapat menghapus file user yang tidak memenunih kriteria, berikut rancangan *activity diagram*-nya:

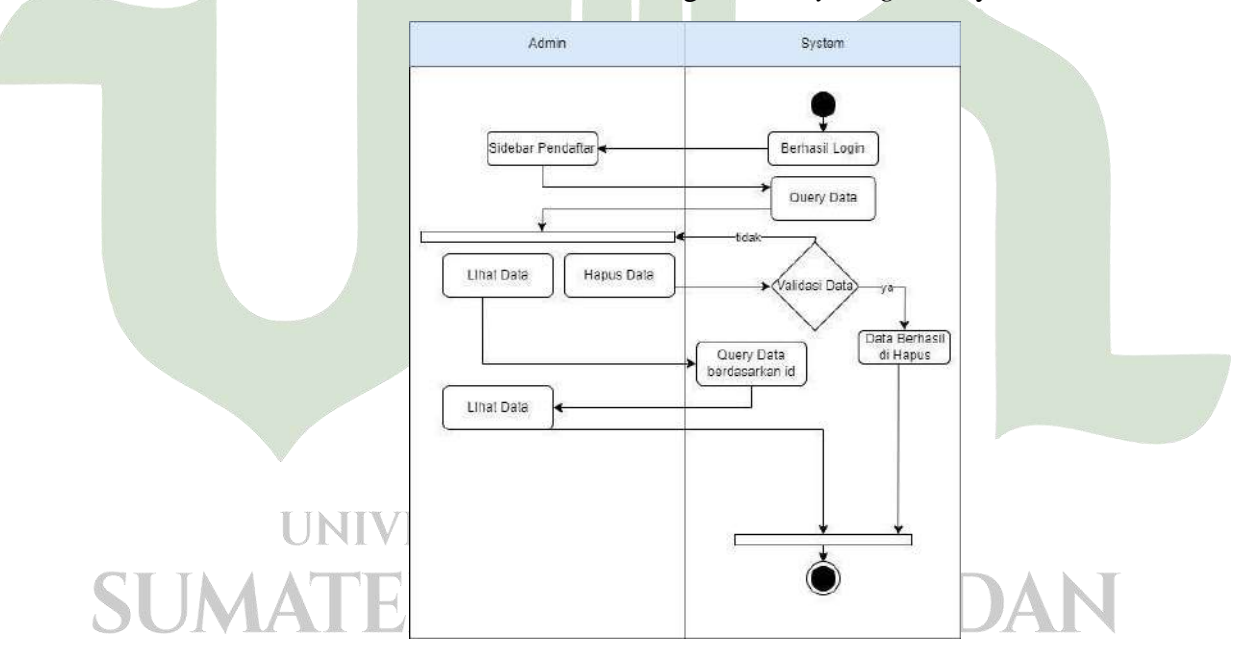

Gambar 4. 9 Activity Diagram Pendaftaran Admin

7. Activity Diagram Fasilitas Yayasan Pada aktivitas ini admin dapat melakukan tambah data sekolah, menentukan kelompok setiap kelas dan menambah matapelajaran, berikut rancangan activity diagram-nya:

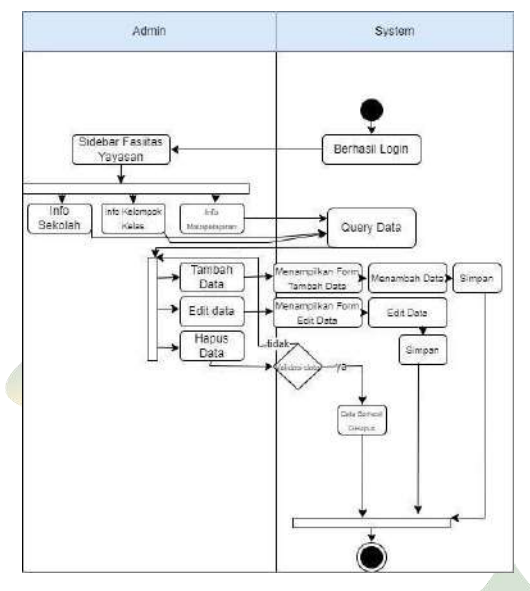

Gambar 4. 10 Activity Diagram Fasilitas Yayasan

8. Activity Diagram Data Guru

Pada aktivitas ini *admin* di haruskan memasukan namaguru dan mengatur roster pelajaran untuk guru agar fitur absensi bisa berfungsi, berikut rancangan *activity diagram*-nya:

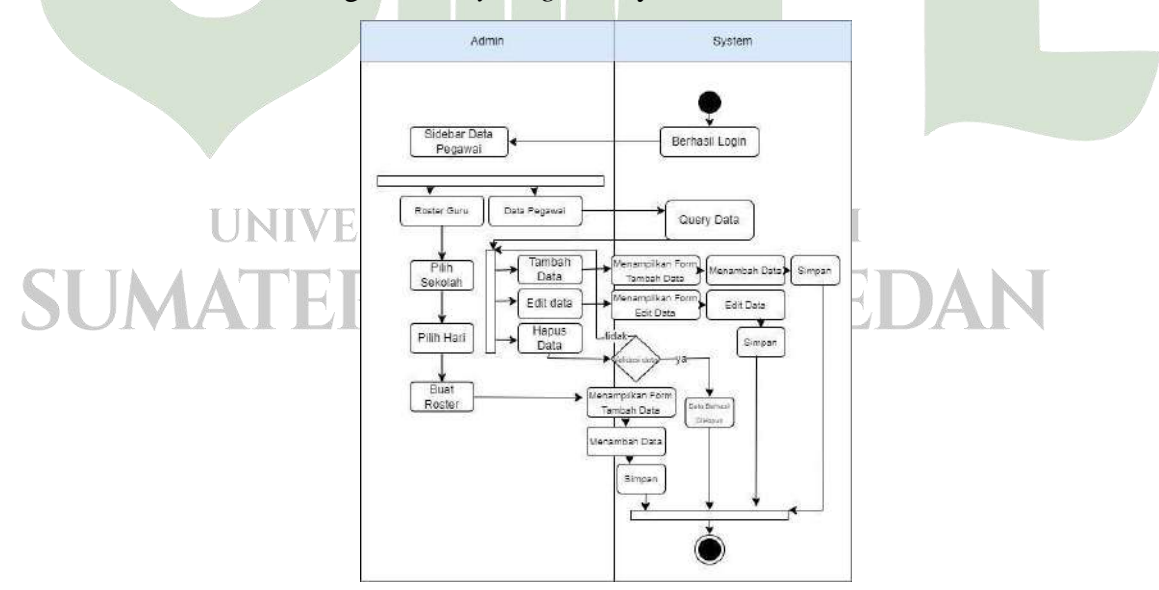

Gambar 4. 11 Activity Diagram Data Pegawai

9. Activity Diagram Absensi Dan Penggajian

Aktivitas ini adalah alur dimana *admin* melakukan absensi dan melakuakn penggajian kepada guru sesuai dengan data kehadiran yang di lakukan guru saat melakukan pembelajaran, berikut rancangan *activity diagram*-nya:

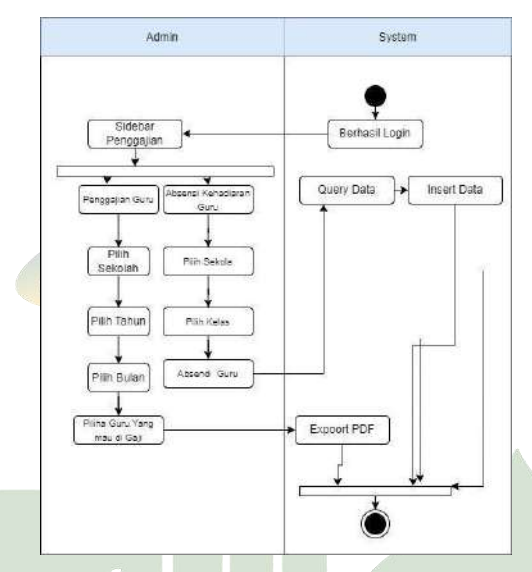

Gambar 4. 12 Activity Diagram Penggajian

#### c. Squence Diagram

1. Squence Diagram Login Admin

Pada gambar dibawah menjelaskan alur dari *admin* saat *login*, ketika nilai level 1 maka sistem otomatis akan mengarahkan nya ke *dashboarad*, berikut rancangan *squence diagram*-nya:

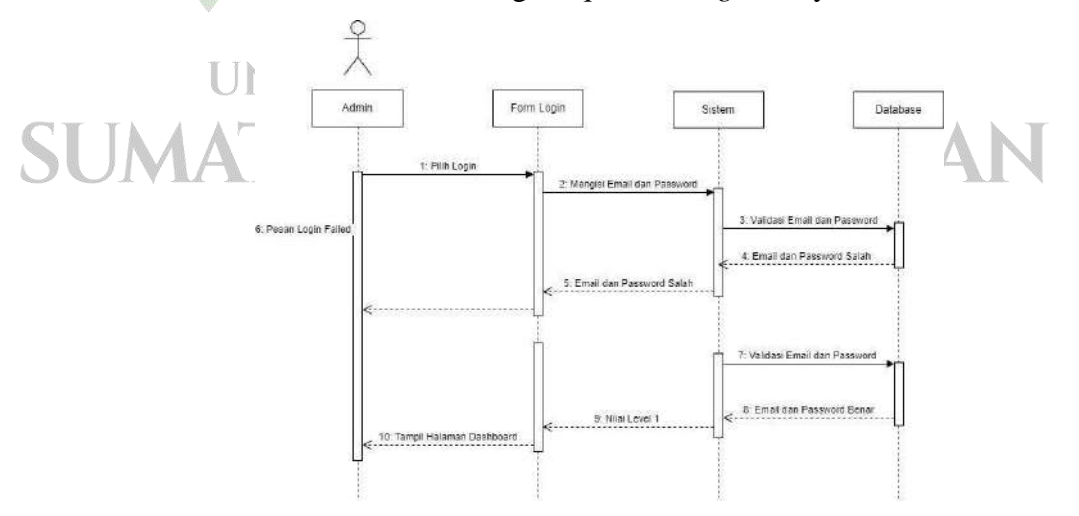

Gambar 4. 13 Squence Diagram Login Admin

#### 2. Squence Diagram Login User

Pada gambar dibawah menjelaskan alur dari *user* saat *login*, ketika nilai level 2 maka sistem otomatis akan mengarahkan nya ke halaman informasi, berikut rancangan *squence diagram*-nya:

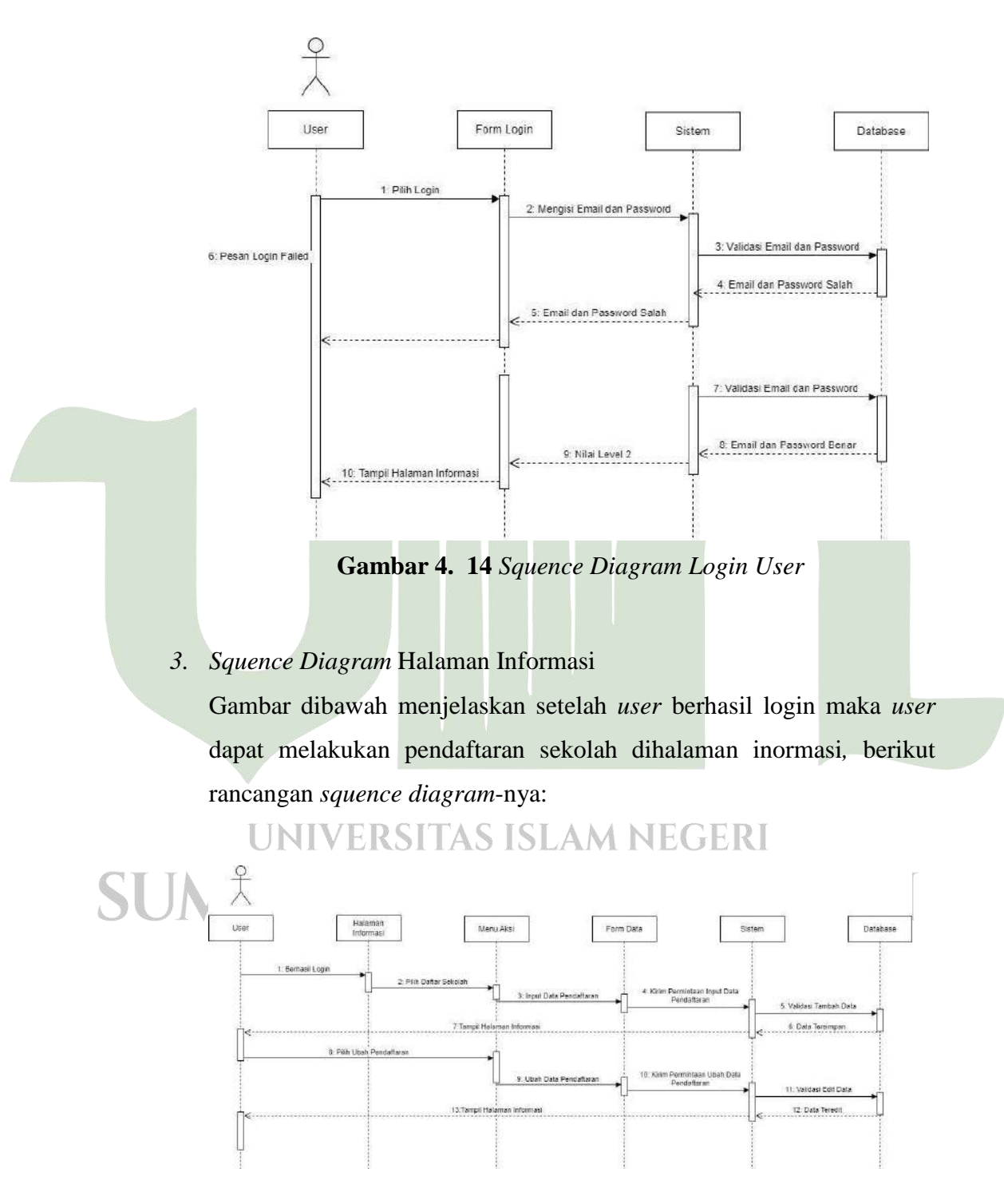

Gambar 4. 15 Squence Diagram Halaman Informasi

#### 4. Squence Diagram Halaman Dashboard

Pada gambar dibawah, seletah *admin* berhasil *login* maka *admin* diarahkan kehalaman *dashboard*, selain itu admin juga bisa melakukan *edit* pendaftran dan konten, serta menghapus konten, berikut rancangan *squence diagram*-nya:

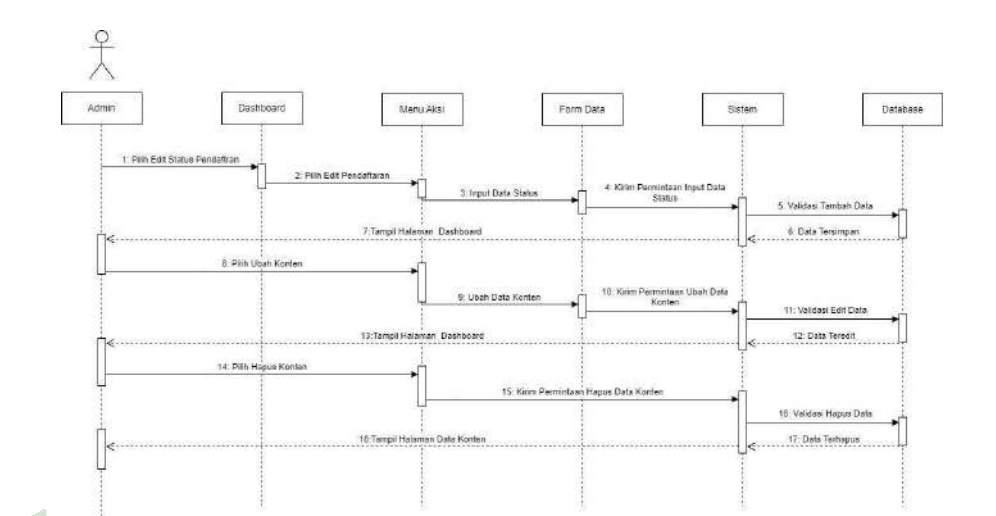

Gambar 4. 16 Squence Diagram Dashboard

 5. Squence Diagram Halaman Konten Gambar dibawah menunjukan alur admin menambah konten, berikut rancangan squence diagram-nya:
 ♀

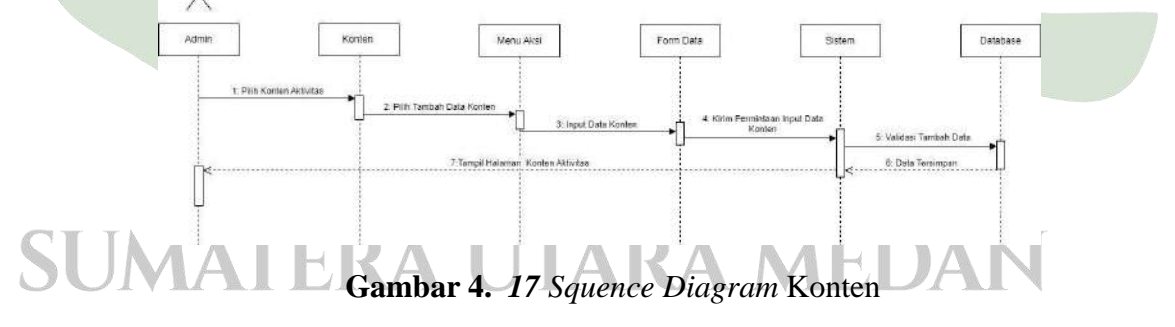

#### 6. Squence Diagram Halaman Konten

Pada halaman konten dibagian struktur organisasi, menggambarkan alur *admin* melakukan *input* data organisasi dan sistem menyimpannya kedalam *database*, berikut rancangan *squence diagram*-nya:

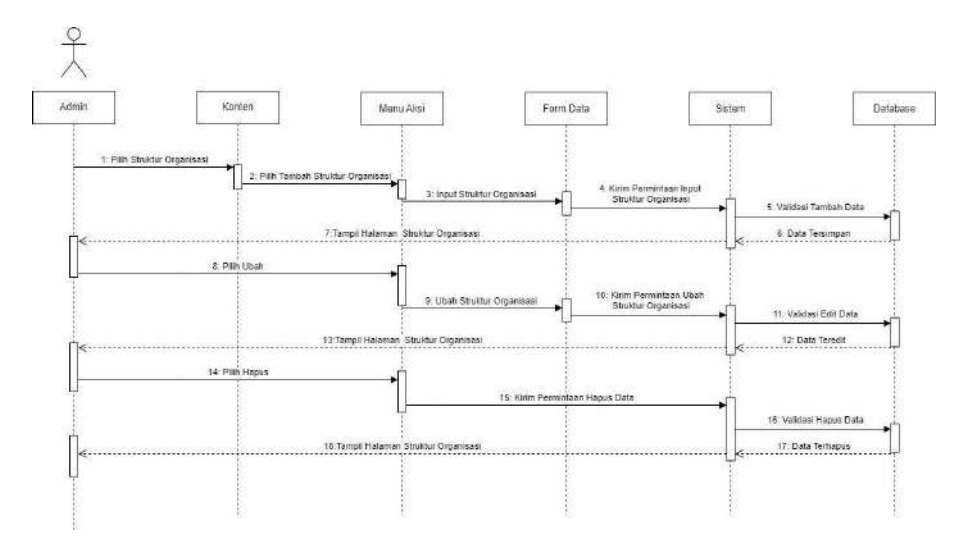

Gambar 4. 18 Squence Diagram Konten Organisasi

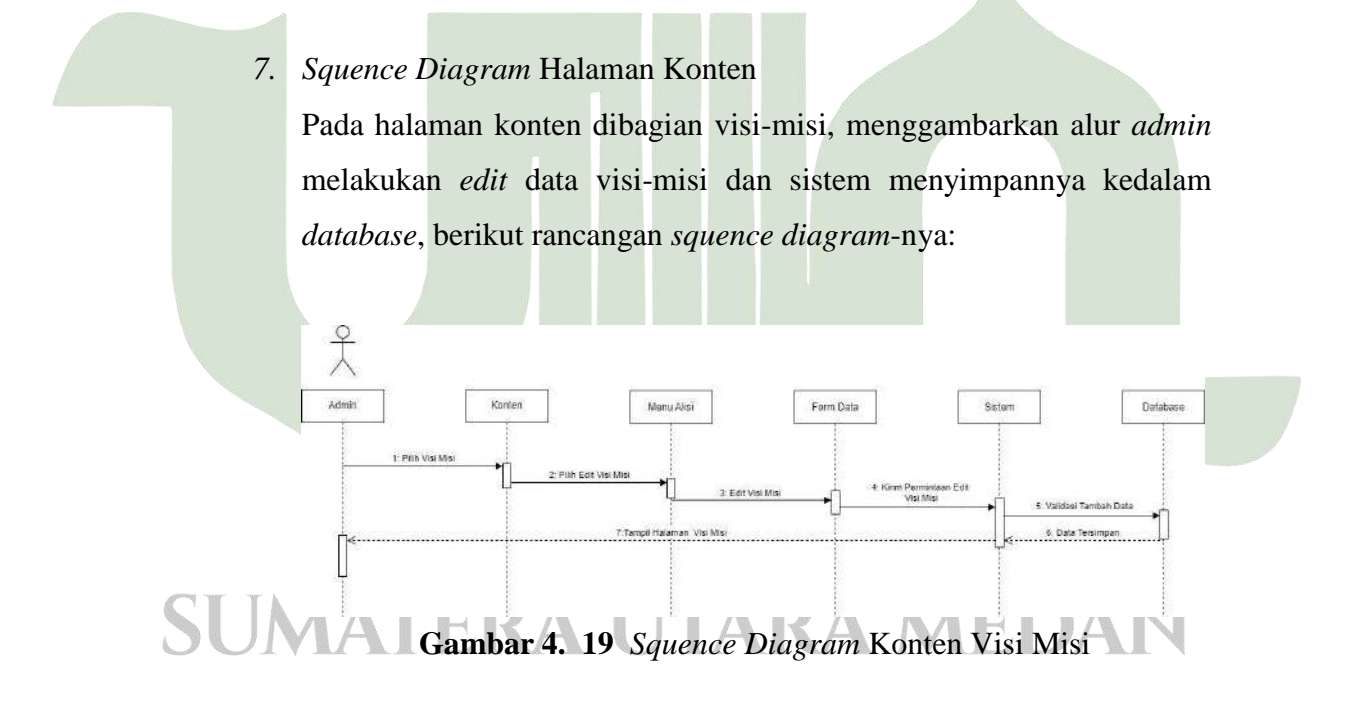

#### 8. Squence Diagram Halaman Pendaftaran

Pada halaman Pendaftran, menggambarkan alur *admin* melakukan melihat data pendaftran dan dapat menghapusnya dari *database*, berikut rancangan *squence diagram*-nya:

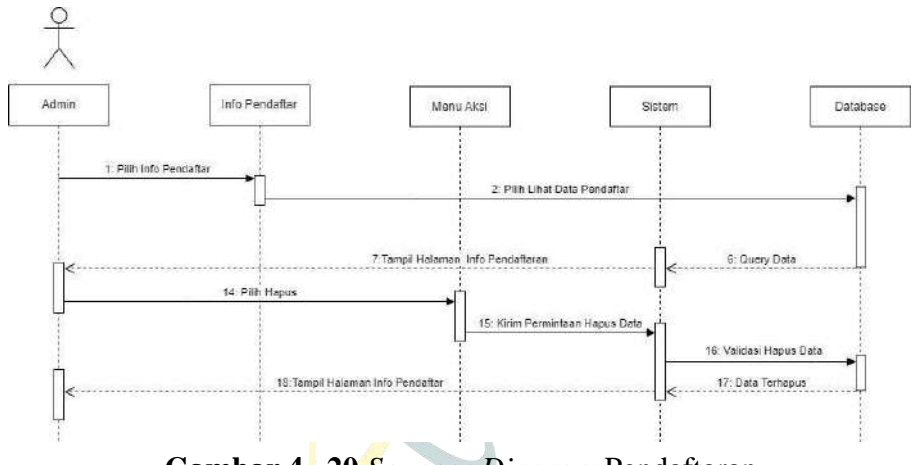

Gambar 4. 20 Squence Diagram Pendaftaran

9. Squence Diagram Halaman Fasilitas Yayasan

Pada gambar dibawah halaman yayasan bagian sekolah menunjukan alur *admin input* data kedalam *database*, berikut rancangan *squence diagram*-nya:

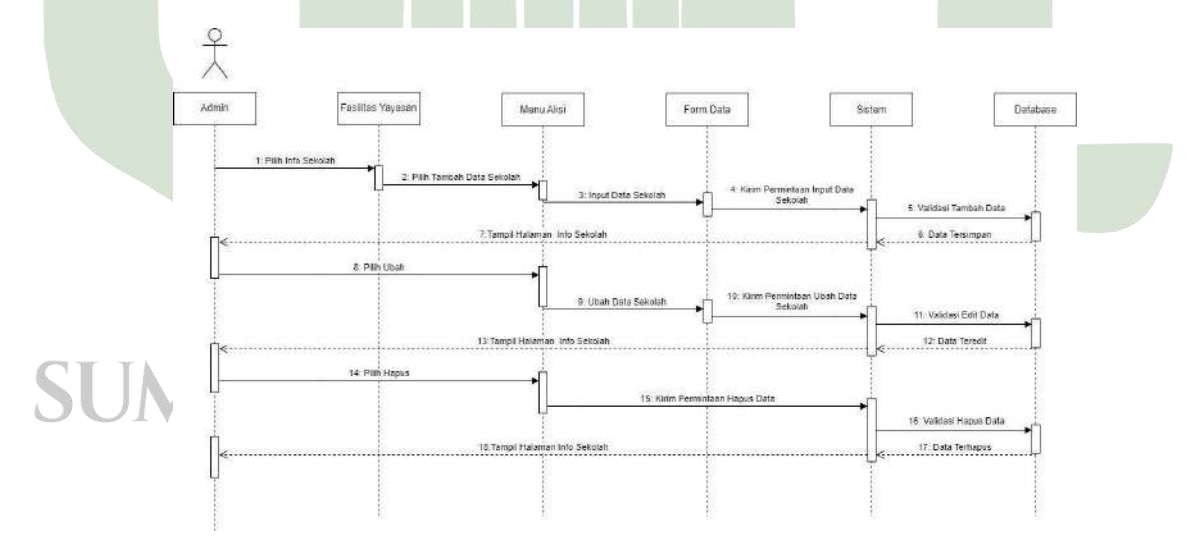

Gambar 4. 21 Squence Diagram Fasilitas Yayasan data Sekolah

#### 10. Squence Diagram Halaman Fasilitas Yayasan

Pada gambar dibawah halaman yayasan bagian matapelajaran menunjukan alur *admin input* data kedalam *database*, berikut rancangan *squence diagram*-nya:

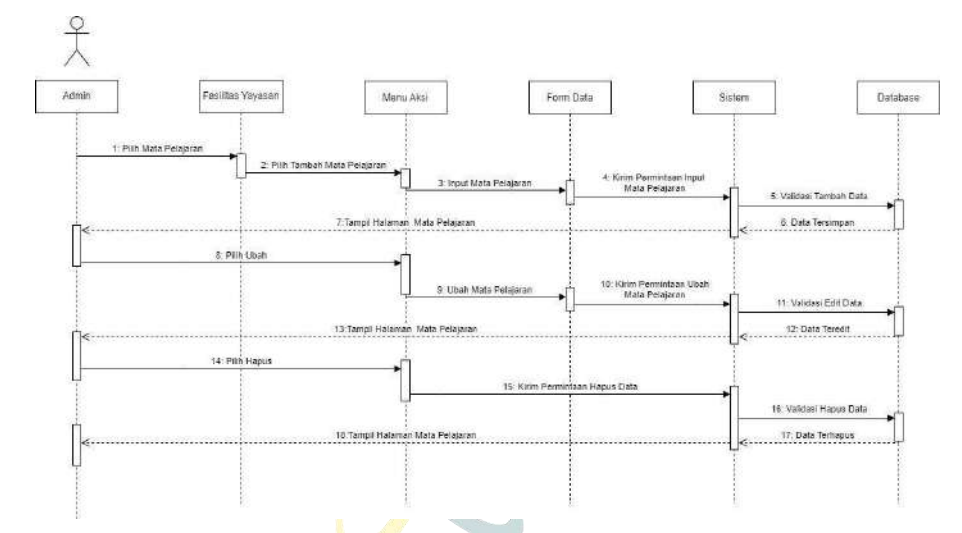

Gambar 4. 22 Squence Diagram Fasilitas Yayasan Data Mata Pelajaran

#### 11. Squence Diagram Halaman Fasilitas Yayasan

Pada gambar dibawah halaman yayasan bagian kelompok kelas menunjukan alur *admin input* data kedalam *database*, berikut rancangan *squence diagram*-nya:

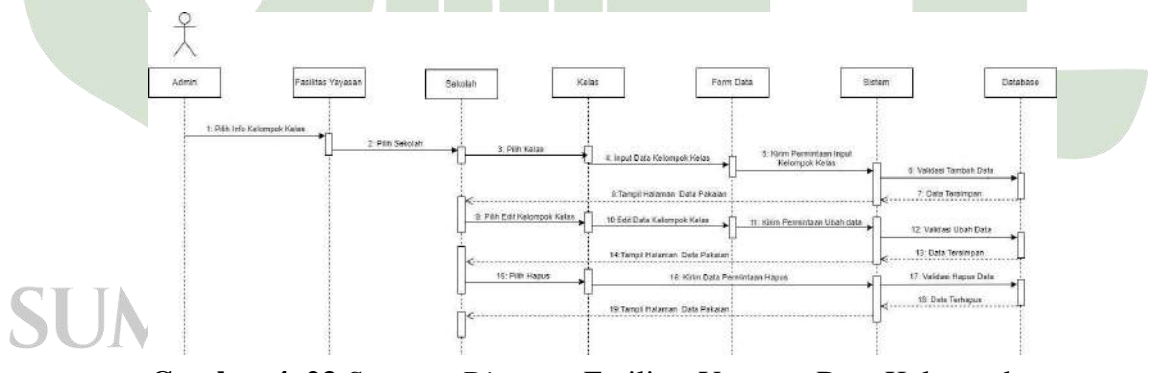

Gambar 4. 23 Squence Diagram Fasilitas Yayasan Data Kelompok Kelas

#### 12. Squence Diagram Halaman Data Pegawai

Pada gambar dibawah halaman pegawai bagian data guru kelas menunjukan alur *admin input* data kedalam *database*, berikut rancangan *squence diagram*-nya:

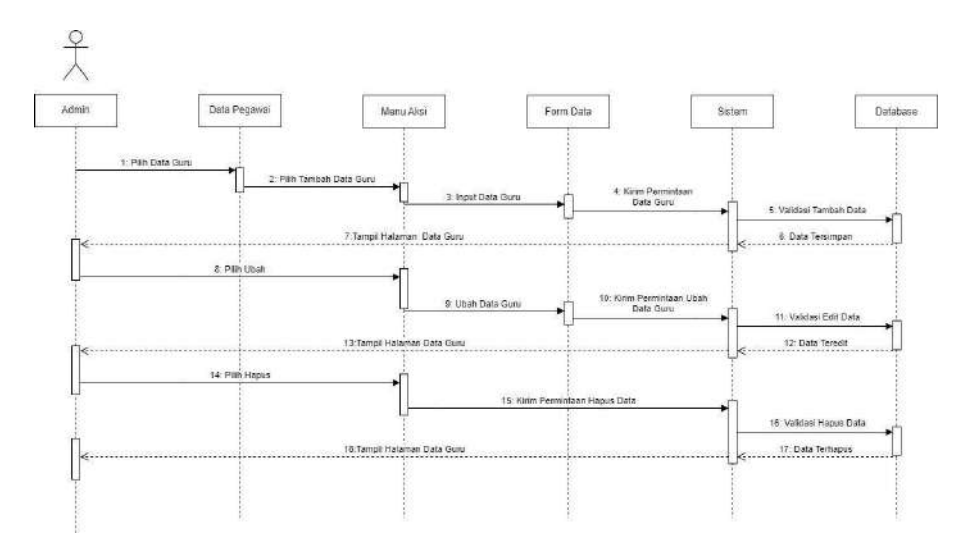

Gambar 4. 24 Squence Diagram Data Pegawai Data Guru

#### 13. Squence Diagram Halaman Data Pegawai

Pada gambar dibawah halaman pegawai bagian roster guru kelas menunjukan alur *admin input* data kedalam *database*, berikut rancangan *squence diagram*-nya:

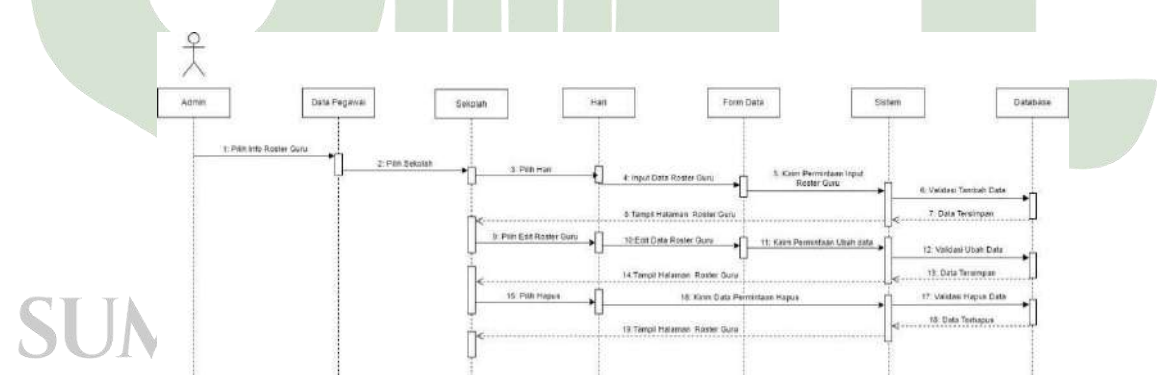

Gambar 4. 25 Squence Diagram Data Pegawai Roster Guru

#### 14. Squence Diagram Halaman Penggajian

Pada gambar dibawah halaman penggajian bagian absensi guru kelas menunjukan alur *admin input* data kedalam *database*, berikut rancangan *squence diagram*-nya:

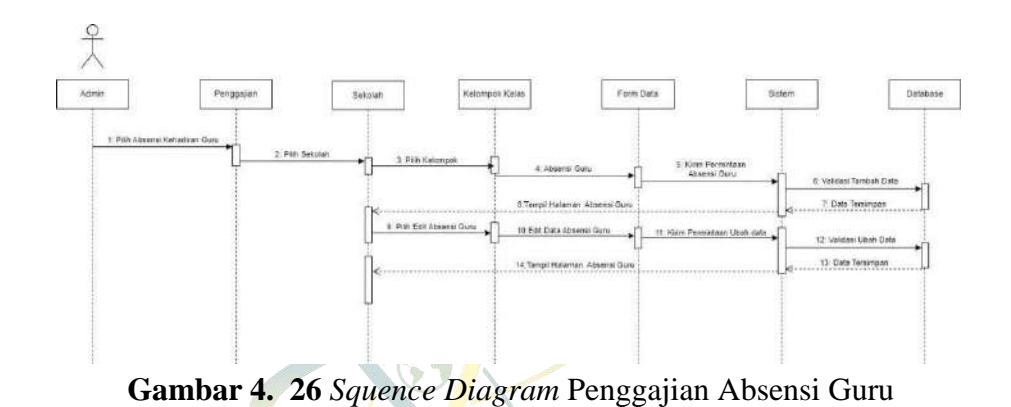

#### 15. Squence Diagram Halaman Penggajian

Pada gambar dibawah halaman penggajian bagian Penggajian guru kelas menunjukan alur *admin input* data kedalam *database*, berikut rancangan *squence diagram*-nya:

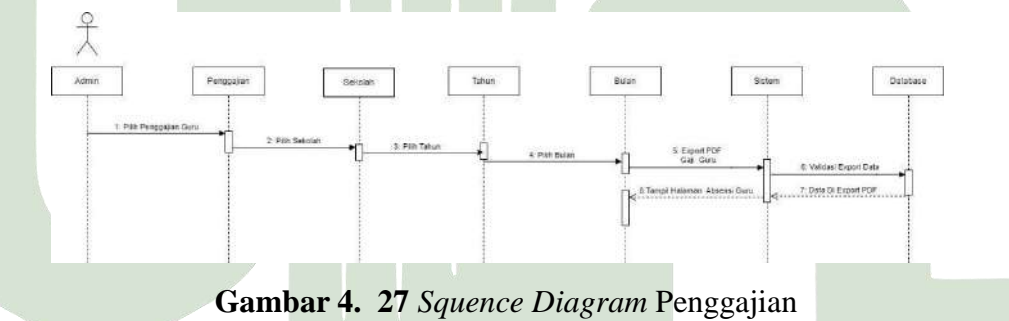

# UNIVERSITAS ISLAM NEGERI SUMATERA UTARA MEDAN

#### d. Class Diagram

Gambar dibawah ini merupakan rancangan class diagram yang akan digunakan pada sistem yang akan dibangun.

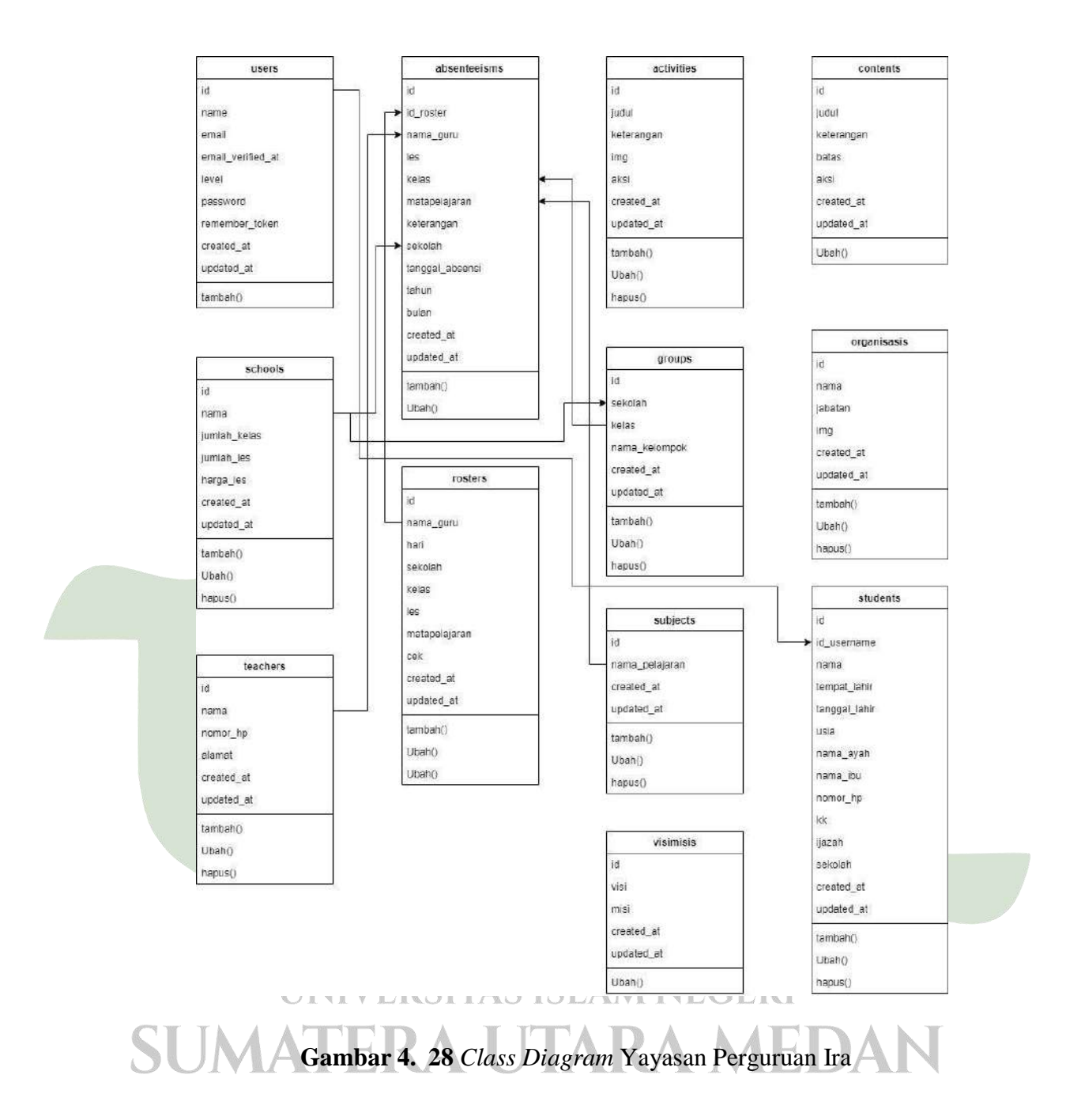

#### 4.2.2. Desain Database

#### a. Tabel Users

| Nama Field        | Tipe Data | Ukuran |
|-------------------|-----------|--------|
| id                | bigint    | 20     |
| name              | varchar   | 255    |
| email             | varchar   | 255    |
| email_verified_at | varchar   | 255    |
| level             | varchar   | 255    |
| password          | varchar   | 255    |
| remember_token    | varchar   | 255    |
| create_at         | timestamp |        |
| update_at         | timestamp |        |

#### Tabel 4. 1 Users

b. Tabel Contents

### Tabel 4. 2 Contents

| Nama Field | Tipe Data | Ukuran |
|------------|-----------|--------|
| id         | bigint    | 20     |
| judu       | varchar   | 255    |
| keterangan | varchar   | 255    |
| batas      | varchar   | 255    |
| aksi       | varchar   | 255    |
| create_at  | timestamp |        |
| update_at  | timestamp |        |

#### Nama Field Tipe Data Ukuran id bigint 20 255 judul varchar keterangan 255 varchar 255 img varchar D 255 aksi varchar create\_at timestamp ÷., A update\_at timestamp

c. Tabel Activities

#### Tabel 4. 3 Activities

# d. Tabel Organisasis

# Tabel 4. 4 Organisasis

| Nama Field | Tipe Data | Ukuran |
|------------|-----------|--------|
| id         | bigint    | 20     |
| nama       | varchar   | 255    |
| jabatan    | varchar   | 255    |
| img        | varchar   | 255    |
| level      | varchar   | 255    |
| create_at  | timestamp |        |
| update_at  | timestamp |        |

e. Tabel Visimisis

# **Tabel 4. 5** Vi<mark>si</mark>misis

| Nama Field | Tipe Data | Ukuran |
|------------|-----------|--------|
| id         | bigint    | 20     |
| visi       | varchar   | 255    |
| misi       | varchar   | 255    |
| create_at  | timestamp |        |
| update_at  | timestamp |        |

f. Tabel Schools

#### Tabel 4. 6 Schools

| Nama Field   | Tipe Data | Ukuran |
|--------------|-----------|--------|
| id           | bigint    | 20     |
| nama         | varchar   | 255    |
| jumlah_kelas | varchar   | 255    |
| jumlah_les   | varchar   | 255    |
| harga_les    | varchar   | 255    |
| create_at    | timestamp |        |
| update_at    | timestamp |        |

# g. Tabel Groups Tabel 4. 7 Groups

| CI IN A ATET  | Tabel 4. 7 Groups | ACDAN  |
|---------------|-------------------|--------|
| Nama Field    | Tipe Data         | Ukuran |
| id            | bigint            | 20     |
| sekolah       | varchar           | 255    |
| kelas         | varchar           | 255    |
| nama_kelompok | varchar           | 255    |
| create_at     | timestamp         |        |
| update_at     | timestamp         |        |

# h. Tabel Subjects

| Nama Field       | Tipe Data | Ukuran |
|------------------|-----------|--------|
| id               | bigint    | 20     |
| nama_matapelaran | varchar   | 255    |
| create_at        | timestamp |        |
| update_at        | timestamp |        |

Tabel 4. 8 Subjects

#### *i*. Tabel *Students*

 Tabel 4. 9 Students

| Nama Field    | Tipe Data             | Ukuran |
|---------------|-----------------------|--------|
| id            | bigint                | 20     |
| id_username   | varchar               | 255    |
| nama          | varchar               | 255    |
| tempat_lahir  | varchar               | 255    |
| tanggal_lahir | varchar               | 255    |
| usia          | varcha <mark>r</mark> | 255    |
| nama_ayah     | varchar               | 255    |
| nama_ibu      | varchar               | 255    |
| nomor_hp      | varchar               | 255    |
| kk            | varchar               | 255    |
| ijazah        | varchar               | 255    |
| sekolah       | varchar               | 255    |
| create_at     | timestamp             |        |
| update_at     | timestamp             |        |

# j. Tabel Teachers

### Tabel 4. 10 Teachers

| Nama Field   | Tipe Data                             |     | Ukura | n  |   |
|--------------|---------------------------------------|-----|-------|----|---|
| id           | bigint                                | 20  |       |    |   |
| nama         | varchar                               | 255 |       |    |   |
| nomor_hp     | varchar                               | 255 |       |    |   |
| alamat UNIVE | varchar SISLAM                        | 255 | ERI   |    |   |
| create_at    | timestamp                             | h   |       |    |   |
| update_at    | timestamp $\triangle$ $\land$ $\land$ |     |       | AN | ] |

#### k. Tabel Rosters

| Nama Field    | Tipe Data | Ukuran |
|---------------|-----------|--------|
| id            | bigint    | 20     |
| nama_guru     | varchar   | 255    |
| hari          | varchar   | 255    |
| sekolah       | varchar   | 255    |
| kelas         | varchar   | 255    |
| les           | varchar   | 255    |
| matapelajaran | varchar   | 255    |
| cek           | varchar   | 255    |
| create_at     | timestamp |        |
| update_at     | timestamp |        |

#### Tabel 4. 11 Rosters

*l*. Tabel *Absenteeisms* 

#### Tabel 4. 12 Absenteisms

| Nama Field      | Tipe Data | Ukuran |
|-----------------|-----------|--------|
| id              | bigint 💛  | 20     |
| id_roster       | varchar   | 255    |
| nama_guru       | varchar   | 255    |
| les             | varchar   | 255    |
| kelas           | varchar   | 255    |
| matapelajaran   | varchar   | 255    |
| keterangan      | varchar   | 255    |
| sekolah         | varchar   | 255    |
| tanggal_absensi | varchar   | 255    |
| tahun           | varchar   | 255    |
| bulan           | varchar   | 255    |
| create_at       | timestamp |        |
| update_at       | timestamp |        |

# UNIVERSITAS ISLAM NEGERI SUMATERA UTARA MEDAN

### 4.2.3. Desain Interface

a. Rancangan Tampilan Halaman Login

Gambar dibawah ini merupakan rancangan tampilan *login* dari pada tampilan *website* ini.

| Yayasan Perguruan Ira          |
|--------------------------------|
| Login to Your Account<br>Email |
| Password                       |
|                                |
|                                |
| BACK TO HOME                   |
|                                |
|                                |

Gambar 4. 29 Rancangan Halaman Login

| b.  | Rancangan Tampilan Registrasi                              |   |
|-----|------------------------------------------------------------|---|
|     | Gambar dibawah ini merupakan rancangan tampilan login pada |   |
|     | tampilan <i>website</i> ini.                               |   |
|     |                                                            |   |
|     | Yayasan Perguruan Ira                                      |   |
|     | Login to Your Account<br>Your Name                         |   |
|     | Your Email                                                 |   |
| SUM | Password                                                   | J |
|     | CREATE ACCOUNT<br>LOGIN                                    |   |
|     |                                                            | } |

Gambar 4. 30 Rancangan Halaman Registrasi

#### c. Rancangan Tampilan Dashboard

Gambar dibawah ini merupakan rancangan tampilan *dashboard*, setalah *admin* berhasil *login*.

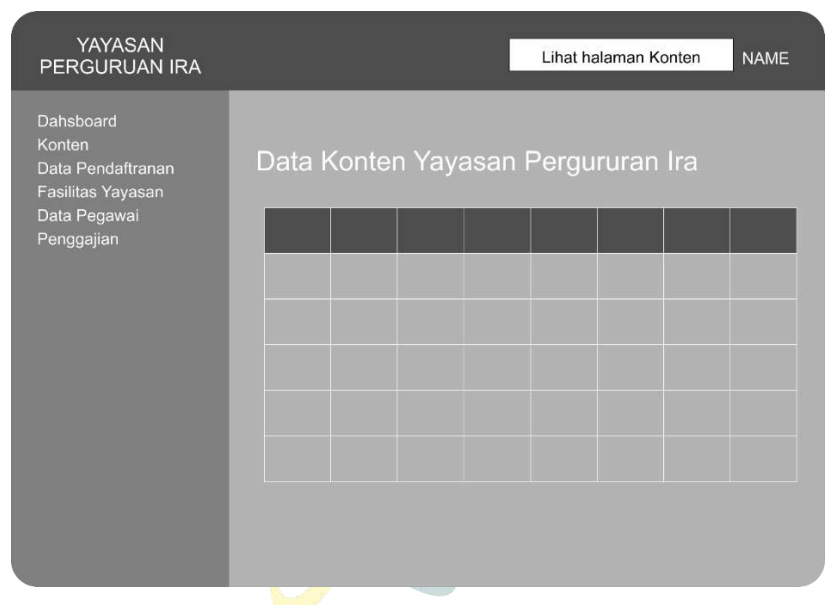

Gambar 4. 31 Rancangan Halaman Dashboard

d. Rancangan Tampilan Halaman Konten Tambah Aktivitas
 Gambar dibawah ini merupakan rancangan tampilan konten pada
 bagian tambah aktivitas , setalah *admin* berhasil *login*.

|      | YAYASAN<br>PERGURUAN IRA                                                                    |                                                            | Lihat halaman Konten | NAME |   |
|------|---------------------------------------------------------------------------------------------|------------------------------------------------------------|----------------------|------|---|
|      | Dahsboard<br>Konten<br>Data Pendaftranan<br>Fasilitas Yayasan<br>Data Pegawai<br>Penggajian | Halaman Tambah Ak<br>Judul<br>Foto Aktivitas<br>Keterangan | tivitas              |      |   |
| SUMA |                                                                                             |                                                            |                      |      | I |

Gambar 4. 32 Rancangan Halaman Konten Tambah Aktivitas

 e. Rancangan Tampilan Halaman Konten Edit Aktivitas
 Gambar dibawah ini merupakan rancangan tampilan konten pada bagian *edit* aktivitas , setalah *admin* berhasil *login*.

| YAYASAN<br>PERGURUAN IRA                                                                    |                                                           | Lihat halaman Konten | NAME |
|---------------------------------------------------------------------------------------------|-----------------------------------------------------------|----------------------|------|
| Dahsboard<br>Konten<br>Data Pendaftranan<br>Fasilitas Yayasan<br>Data Pegawai<br>Penggajian | Halaman Edit Akt<br>Judul<br>Foto Aktivitas<br>Keterangan | ivitas               |      |

Gambar 4. 33 Rancangan Halaman Konten Edit Aktivitas

Rancangan Tampilan Halaman Konten Info Organisasi
 Gambar dibawah ini merupakan rancangan tampilan konten pada
 bagian info organisasi , setalah *admin* berhasil *login*.

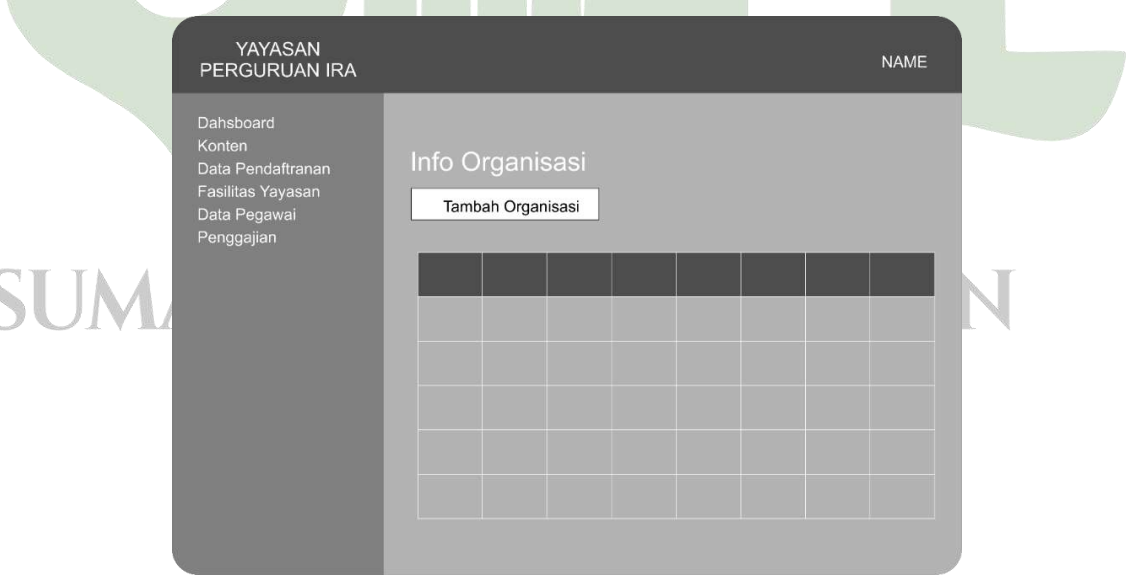

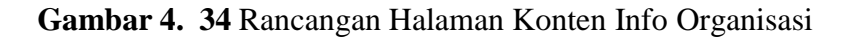

g. Rancangan Tampilan Halaman Konten Tambah Organisasi
 Gambar dibawah ini merupakan rancangan tampilan konten pada
 bagian tambah organisasi , setalah *admin* berhasil *login*.

| YAYASAN<br>PERGURUAN IRA                                                                    | Lihat halaman Konten NAME                                          |
|---------------------------------------------------------------------------------------------|--------------------------------------------------------------------|
| Dahsboard<br>Konten<br>Data Pendaftranan<br>Fasilitas Yayasan<br>Data Pegawai<br>Penggajian | Halaman Tambah Organisasi<br>Judul<br>Foto Aktivitas<br>Keterangan |
|                                                                                             | Simpan Batal                                                       |

Gambar 4. 35 Rancangan Halaman Konten Tambah Organisasi

 h. Rancangan Tampilan Halaman Konten Edit Organisasi
 Gambar dibawah ini merupakan rancangan tampilan konten pada bagian *edit* organisasi , setalah *admin* berhasil *login*.

|   | YAYASAN<br>PERGURUAN IRA                                                                    | Lihat halaman Konten NAME                                                  |  |
|---|---------------------------------------------------------------------------------------------|----------------------------------------------------------------------------|--|
| U | Dahsboard<br>Konten<br>Data Pendaftranan<br>Fasilitas Yayasan<br>Data Pegawai<br>Penggajian | Judul         Foto Aktivitas         Keterangan         Simpan       Batal |  |

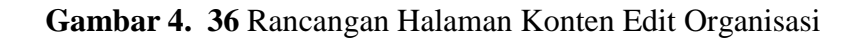

#### i. Rancangan Tampilan Halaman Konten Edit Visi Misi

Gambar dibawah ini merupakan rancangan tampilan konten pada bagian *edit* visi-misi , setalah *admin* berhasil *login*.

|                                                               | YAYASAN<br>PERGURUAN IRA   |             |             | Lihat halaman Konten | NAME |
|---------------------------------------------------------------|----------------------------|-------------|-------------|----------------------|------|
| Dahsboard<br>Konten<br>Data Pendaftranan<br>Easilitas Yayasan |                            | Halaman Edi | t Visi Misi |                      |      |
|                                                               | Data Pegawai<br>Penggajian | Visi        |             |                      |      |
|                                                               |                            | Misi        |             |                      |      |
|                                                               |                            | Simpan      | Batal       |                      |      |
|                                                               |                            |             |             |                      |      |

Gambar 4. 37 Rancangan Halaman Konten Edit Visi Misi

#### j. Rancangan Tampilan Data Pendaftar

Gambar dibawah ini merupakan rancangan tampilan data pendaftar, pada tampilan ini *admin* dapat melihat *user* yang sudah mendaftar serta meng-unduh berkas dan menghapus berkasnya.

|      | YAYASAN<br>PERGURUAN IRA                                                                    |                     | Lihat halaman Konten | NAME |   |
|------|---------------------------------------------------------------------------------------------|---------------------|----------------------|------|---|
|      | Dahsboard<br>Konten<br>Data Pendaftranan<br>Fasilitas Yayasan<br>Data Pegawai<br>Penggajian | Data Info Pendaftar |                      |      |   |
| SUMA |                                                                                             |                     |                      |      | 1 |

Gambar 4. 38 Rancangan Halaman Pendaftaran

 k. Rancangan Tampilan Halaman Fasilitas Yayasan Info Sekolah Gambar dibawah ini merupakan rancangan tampilan fasilitas yayasan pada bagian info sekolah.

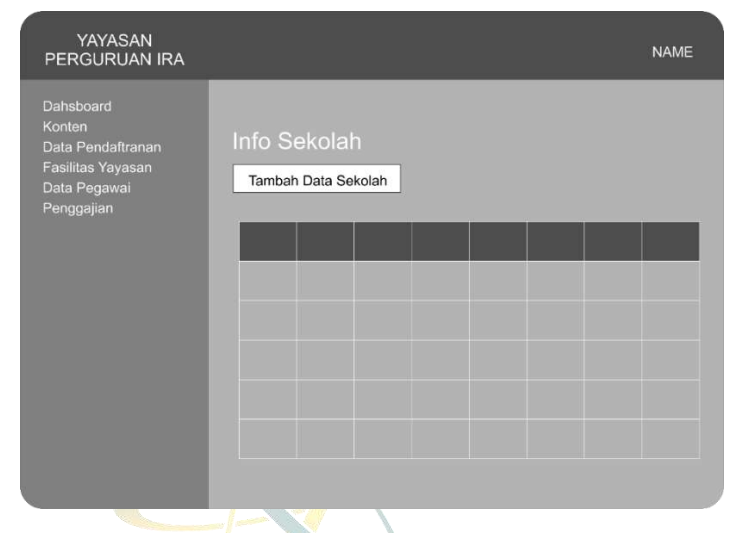

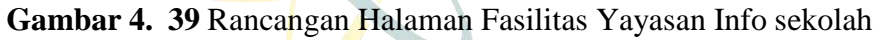

 Rancangan Tampilan Halaman Fasilitas Yayasan Tambah Sekolah Gambar dibawah ini merupakan rancangan tampilan fasilitas yayasan pada bagian tambah sekolah.

|      | YAYASAN<br>PERGURUAN IRA                                                                    | Lihat halaman Konten NAME                                                             |
|------|---------------------------------------------------------------------------------------------|---------------------------------------------------------------------------------------|
|      | Dahsboard<br>Konten<br>Data Pendaftranan<br>Fasilitas Yayasan<br>Data Pegawai<br>Penggajian | Halaman Tambah Sekolah<br>Nama Sekolah<br>Jumlah Kelas<br>Jumlah Les<br>Harga Per Les |
| SUMA |                                                                                             | Simpan Batal                                                                          |

Gambar 4. 40 Rancangan Halaman Fasilitas Yayasan Tambah Sekolah

m. Rancangan Tampilan Halaman Fasilitas Yayasan Edit Sekolah
 Gambar dibawah ini merupakan rancangan tampilan fasilitas yayasan
 pada bagian *edit* sekolah.

| YAYASAN<br>PERGURUAN IRA                                                      |                      | Lihat halaman Konten | NAME |
|-------------------------------------------------------------------------------|----------------------|----------------------|------|
| Dahsboard<br>Konten<br>Data Pendaftranan<br>Fasilitas Yayasan<br>Data Pegawai | Halaman Edit Sekolah | ١                    |      |
| Penggajian                                                                    | Jumlah Kelas         |                      |      |
|                                                                               | Harga Per Les        |                      | c    |
|                                                                               | Simpan Batal         |                      |      |
|                                                                               |                      |                      |      |

Gambar 4. 41 Rancangan Halaman Fasilitas Yayasan Edit Sekolah

n. Rancangan Tampilan Halaman Fasilitas Yayasan Info Kelompok
 Gambar dibawah ini merupakan rancangan tampilan fasilitas yayasan
 pada bagian info kelompok kelas .

|           | YAYASAN<br>PERGURUAN IRA                                                                    |                     | NAME |   |
|-----------|---------------------------------------------------------------------------------------------|---------------------|------|---|
| U<br>SUMA | Dahsboard<br>Konten<br>Data Pendaftranan<br>Fasilitas Yayasan<br>Data Pegawai<br>Penggajian | Info Kelompok Kelas |      | 1 |

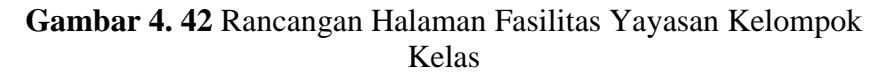

 Rancangan Tampilan Halaman Fasilitas Yayasan Info Mata Pelajaran Gambar dibawah ini merupakan rancangan tampilan fasilitas yayasan pada bagian info matapelajaran.

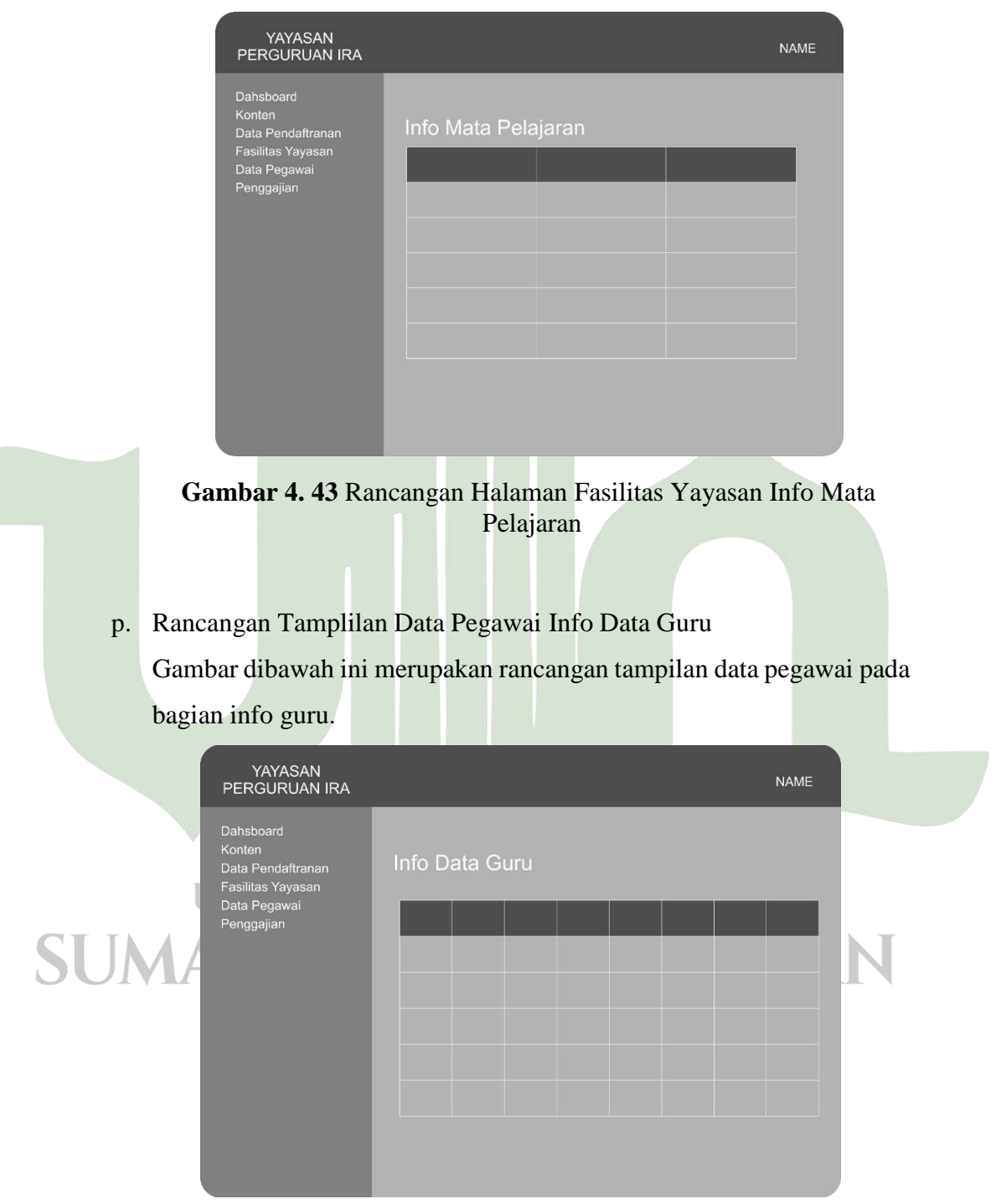

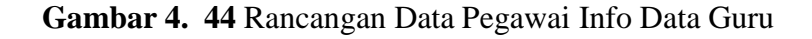

q. Rancangan Tampilan Halaman Data Guru Info Roster Guru
 Gambar dibawah ini merupakan rancangan tampilan data pegawai pada

bagian roster guru.

| YAYASAN<br>PERGURUAN IRA                                                                    |               |      | NAME |  |
|---------------------------------------------------------------------------------------------|---------------|------|------|--|
| Dahsboard<br>Konten<br>Data Pendaftranan<br>Fasilitas Yayasan<br>Data Pegawai<br>Penggajian | Info Roster C | Guru |      |  |
|                                                                                             |               |      |      |  |
|                                                                                             |               |      |      |  |

Gambar 4. 45 Rancangan Data Pegawai Info Roster Guru

 Rancangan Tampilan Halaman Penggajian Info Absensi Guru
 Gambar dibawah ini merupakan rancangan tampilan penggajian pada bagian info absensi guru.

|           | YAYASAN<br>PERGURUAN IRA                                                                    |                   | NAME |   |
|-----------|---------------------------------------------------------------------------------------------|-------------------|------|---|
| u<br>SUMA | Dahsboard<br>Konten<br>Data Pendaftranan<br>Fasilitas Yayasan<br>Data Pegawai<br>Penggajian | Info Absensi Guru |      | Ν |

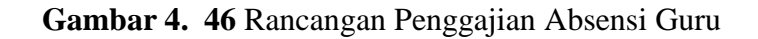

 Rancangan Tampilan Halaman Penggajian Info Penggajian Guru
 Gambar dibawah ini merupakan rancangan tampilan penggajian pada bagian info penggajian guru.

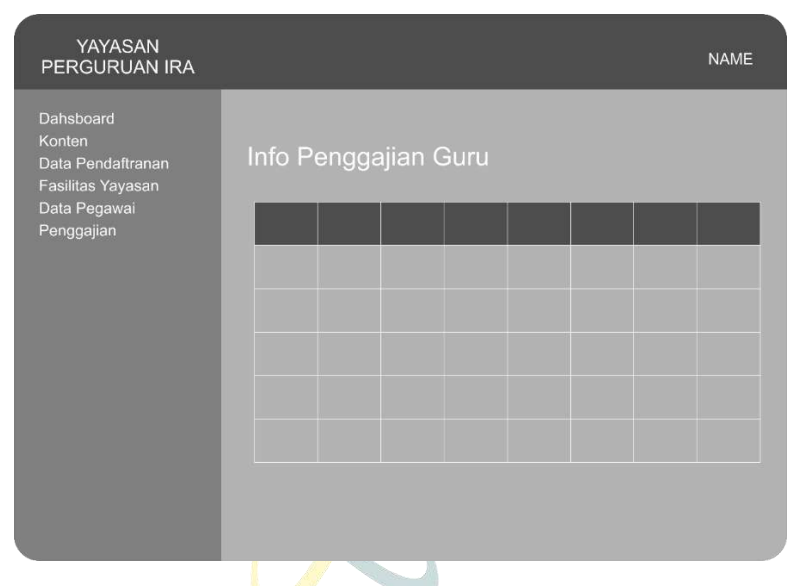

Gambar 4. 47 Rancangan Penggajian Info Penggajian Guru

#### 4.3. Implementation

Pada tahap ini, perangkat lunak yang diimplementasikan ke lingkungan produksi dan tersedia untuk digunakan oleh pengguna. Penulis mencatat langkahlangkah implementasi dan memberikan panduan penggunaan bagi pengguna.

#### 4.3.1. Implementation Interface

a. Tampilan Halaman Informasi

Gambar dibawah ini adalah tampilan halaman informasi:

| w.   |                          |                                               | - 🤿 🐇                                 |   |
|------|--------------------------|-----------------------------------------------|---------------------------------------|---|
|      |                          | . Marshaut Martin Markenster Are              |                                       |   |
| U    | YAYASAN PERGURUAN IRA    | Minne Vel Mie Struktur Organisaei             |                                       |   |
| SUMA | Batas Pendaftaran sampai |                                               |                                       | Ν |
|      | Orden Salaring           |                                               |                                       |   |
|      |                          |                                               |                                       |   |
|      | © 2 sportpl 2024 Y       | Reyasan Parguruan Ina<br>Actinus<br>Collector | ta Windawa<br>Magi Ya Malaka Malaka 👔 |   |

Gambar 4. 48 Tampilan Halaman Informasi

#### b. Tampilan Halaman Pendaftaran

Gambar dibawah ini adalah tampilan halaman pendaftaran:

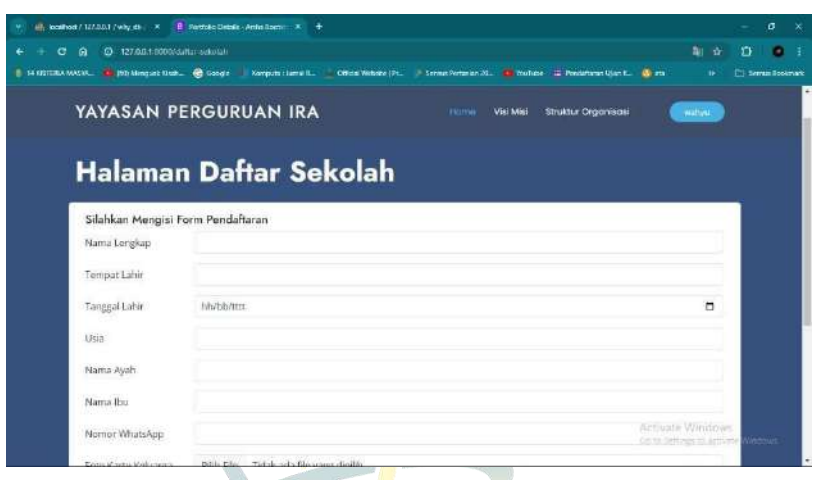

Gambar 4. 49 Tampilan Halaman Pendaftaran User

c. Tampilan Halaman Login

Gambar dibawah ini adalah tampilan halaman login:

| 🕛 14 KRITERA MASYA 🦉 KRI Meng | uak Kash. 🕲 Google 👘 Komputer Jamil F., 📄 Official Webster (Pr., 🌾 Sensus Pertamon 20., 🦉 You T | ube 📕 Pendaltaran Ujian K.: 🧕 ata 🛛 🕖 | C Serve Bookmark |
|-------------------------------|-------------------------------------------------------------------------------------------------|---------------------------------------|------------------|
|                               |                                                                                                 |                                       |                  |
|                               | Yayagan Parguruan Ira                                                                           |                                       |                  |
|                               | Tayasan Pergurban na                                                                            |                                       |                  |
|                               | Login to Your Account                                                                           |                                       |                  |
|                               | Email                                                                                           |                                       |                  |
|                               | Instahmedine123ggmaik.com                                                                       |                                       |                  |
|                               | Password                                                                                        |                                       |                  |
|                               |                                                                                                 |                                       |                  |
|                               | Login                                                                                           |                                       |                  |
|                               | Don't have account? Create an account                                                           |                                       |                  |
|                               | BackTo Horne                                                                                    |                                       |                  |
|                               |                                                                                                 | A.M                                   |                  |

### Gambar 4. 50 Tampilan Halaman Login

# UNIVERSITAS ISLAM NEGERI SUMATERA UTARA MEDAN

#### d. Tampilan Halaman Registrasi

Gambar dibawah ini adalah tampilan halaman registrasi:

| M location / 122.00.1 / why city x logistic X                        |                                                                                        |                   |              | - 3 <b>8</b> 3 |
|----------------------------------------------------------------------|----------------------------------------------------------------------------------------|-------------------|--------------|----------------|
| ← → C @ C 127.0.0.18000,regetar                                      |                                                                                        | क के के           | 9            |                |
| 🌒 14 GETURA MASSA 🧰 (60) Mengask Essah 🌀 Geogle 👘 Rompute : Avnat II | . 🔺 Official Website (17 🌾 Sensue Pertanian XV., 🦔 You Lube 📧 Perdattaren Ujan I 🚳 ata |                   | an service B | oo karaanta i  |
|                                                                      |                                                                                        |                   |              |                |
|                                                                      |                                                                                        |                   |              |                |
|                                                                      | Yayasan Perguruan Ira                                                                  |                   |              |                |
|                                                                      |                                                                                        |                   |              |                |
|                                                                      | Create an Account                                                                      |                   |              |                |
|                                                                      | Your Name                                                                              |                   |              |                |
|                                                                      |                                                                                        |                   |              |                |
|                                                                      | Your Email                                                                             |                   |              |                |
|                                                                      | indakmelina 125@gmat.com                                                               |                   |              |                |
|                                                                      | Password                                                                               |                   |              |                |
|                                                                      |                                                                                        |                   |              |                |
|                                                                      | Create Account                                                                         |                   |              |                |
|                                                                      | Already have an accounty usy in                                                        |                   |              |                |
|                                                                      | Actual                                                                                 | e Windows:        |              |                |
|                                                                      |                                                                                        | sings in activity |              |                |

Gambar 4. 51 Tampilan Halaman Registrasi

e. Tampilan Halaman Dashboard

Gambar dibawah ini adalah tampilan halaman dashboard:

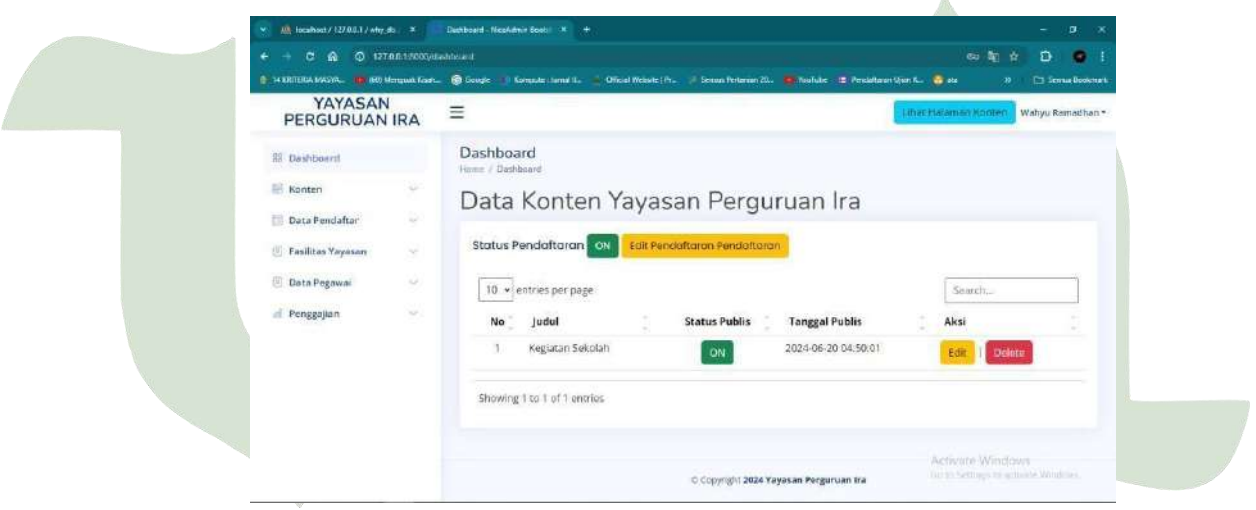

# UNIVERSITAS ISLAM NEGERI SUMATERA UTARA MEDAN

#### f. Tampilan Halaman Info Organisasi

Gambar dibawah ini adalah tampilan halaman info organisasi:

| 💌 📕 localhost / 127.0.0.1 / why.ob. ) X      | Daubteant NieeAdmin Boet X +                                                                                      |                       |
|----------------------------------------------|----------------------------------------------------------------------------------------------------|-----------------------|
| € → C A © 127.00.10000/m                     |                                                                                                    | x D 💿 1               |
| 👔 de KOTTERIA MASIYA 🧰 (KD) Mengsais Kisels. | . 🚯 Gogle 🖅 Konjani : Land II. 🖾 Official Website (Pr. 📣 Securi Perumian 23. 🐠 Ina Tate 📲 Perulahan Ujan K. 👶 ata | w. Do Sensar Bookmart |
| YAYASAN<br>PERGURUAN IRA                     | E Linac Hateman Kooren                                                                                            | Wahyu Ramadhan •      |
| 調 Dashboard                                  | Halaman Konten<br>Dehloori / Inti Orgetisari                                                                      |                       |
| 📰 Konten 🗸                                   | Info Organisasi                                                                                                   |                       |
| <ul> <li>Konten Aktifitas</li> </ul>         |                                                                                                    |                       |
| Struktur Organisasi                          | Tamban bata organisasi                                                                                            |                       |
| <ul> <li>Visi - Mist</li> </ul>              | 10 • entries per page Scarch                                                                                      | 1                     |
| 🔟 Data Pendaftar 💛                           | No Nama Guru Jabatan Lihat Detail Aksi                                                                            |                       |
| 🗐 Fesilitas Yeyasan 🔗                        | 1 Pimpinan Kepala Sekolah Likot Datai Bati                                                                        |                       |
| 🔄 Data Pegawal 🔍 🗸                           | Delet                                                                                                    | te                    |
| ull Penggajian                               |                                                                                                    |                       |
|                                              | Showing 1 to 1 of 1 entries                                                                                       |                       |
|                                              | Activate Win<br>Gein Sentigen                                                                                     | dows<br>when Wolces   |
|                                              |                                                                                                    |                       |

Gambar 4. 52 Tampilan Halaman Info Organisasi

g. Tampilan Halaman Edit Visi Misi

Gambar dibawah ini adalah tampilan halaman edit visi misi:

| <br>NUMBER                                                                                                    |       |                                            |              | -   | Contraction of the |        |
|----------------------------------------------------------------------------------------------------|-------|--------------------------------------------|--------------|-----|--------------------|--------|
| PERGURUAN                                                                                                    | IRA   | E Athat H                                  | alaman Konse | Wak | yu Rama            | dhan - |
| III Dashboard                                                                                                    |       | Halaman Konten<br>Daubaard / Edit Visi Mai |              |     |                    |        |
| E Konten                                                                                                    | ×     | Halaman Edit Visi Misi                     |              |     |                    |        |
| Konten Aktifitas<br>Struktur Organinasi<br>• Visi - Misi<br>© Data Pendaftar<br>© Fasilitas Yayasan<br>© Data Pegawai | 6 6 S | Edit Visi Misi                             |              |     |                    |        |
| I Penggajian                                                                                                    | ×     | Simpan Pembaharuan                         |              |     |                    |        |

# Gambar 4. 53 Tampilan Halaman Edit Visi Misi

# SUMATERA UTARA MEDAN

#### h. Tampilan Halaman Data Pendaftran

Gambar dibawah ini adalah tampilan halaman data pendaftan:

| 🐑 🦛 localhast/127.00.1/why.ds. 🗴 👘                         | Darbeust Nicolumini Scetter K +                                                                                 | - 9 ×                 |
|------------------------------------------------------------|----------------------------------------------------------------------------------------------------|-----------------------|
| € → C ⋒ Ø 1270A1 8000/m                                    | nte sendatar 🕼 🏟                                                                                                | 1 1 I I I             |
| 🚯 HI KRITERIA MASYA. 🧕 (60) Mengradi Kowh.                 | 🔞 Grayle 🐵 Kampula : kumi 1 🔔 Oliciel Webste ( h 🕫 Senan Pertanian 20 😰 Xullube 🗯 Pendahann : Gan Ku. 👩 eta 🛛 🕫 | En Semai Baikmark     |
| YAYASAN<br>PERGURUAN IRA                                   | E Ghat Halaman Konten                                                                                           | Wahyu Ramadhan -      |
| 🕮 Geshboard                                                | Halaman Data Pendaftar<br>Dashaarat / Into Pendaftar                                                            |                       |
| 🗐 Konten 🗸                                                 | Data Pendaftar                                                                                                  |                       |
| <ul> <li>Data Pendaftar</li> <li>Info Pendaftar</li> </ul> | 10 v entries per page Search                                                                                    |                       |
| 🗐 Fəsilitəs Yayəsən 🔍                                      | No Nama Sekoloh Cek Pendaftaran Al                                                                              | ksi                   |
| 🕑 Dato Pegawoi 🔗                                           | 1 Wahyu Ramadhan Sekolah Menengah Atas Ceric Becken                                                             | Delete                |
| 🚽 Penggajian 😔                                             | Showing 1 to 1 of 1 entries                                                                                     |                       |
|                                                            | © Copyright 2024 Yeyesen Pergumuan Ira                                                                          |                       |
|                                                            | Activate Windo<br>de la Settinas la an                                                                          | 195<br>Svata Windoway |

Gambar 4. 54 Tampilan Halaman Data Pendaftar

i. Tampilan Halaman Cek Berkas

Gambar dibawah ini adalah tampilan halaman informasi:

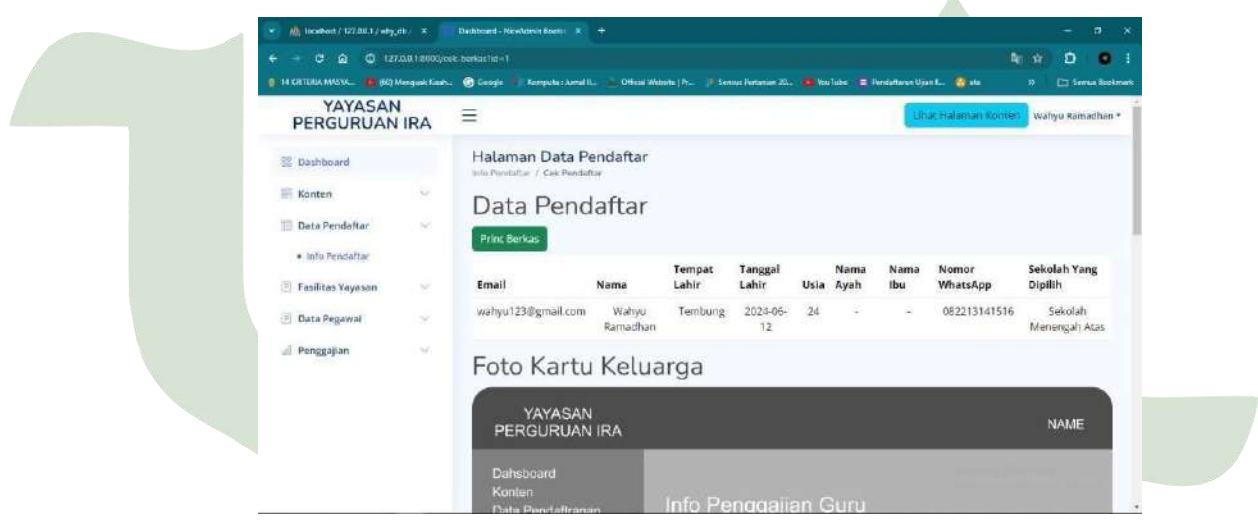

# Gambar 4. 55 Tampilan Halaman Cek Berkas Pendaftar

# SUMATERA UTARA MEDAN

#### j. Tampilan Halaman Info kelompok Kelas

Gambar dibawah ini adalah tampilan halaman info kelompok kelas:

| 💌 Mit licabert / 122.00.1 / why,etc 🗴 👘 | Dathboard - Nice/Konin Boens 🗶 🕂                                       |                                                              |                                                                |
|-----------------------------------------|------------------------------------------------------------------------|--------------------------------------------------------------|----------------------------------------------------------------|
| ← → C @ Q 127.0018000/ts                | mban, kelasi sekolan - Sekolahiti 2014enangahiti 2014a                 |                                                              | 1 0 ± 0 1                                                      |
| 🌒 14 KRTURA MASK. 🧧 (61) Mengask famb.  | 👩 Google 🖷 Rompula : Arnal II 🛓 Official Web                           | nita (P)). Sensus Pertanian 20 🦔 Nov Jube 🛛 (🚍 Perdaffaren ) | Ujan K., 🍓 ala 33 🗈 Serves Bookmark                            |
| YAYASAN<br>PERGURUAN IRA                | =                                                                      |                                                              | ihat Halaman Konteo 🕺 Wahyu Ramadhan *                         |
| 😨 Dashboard                             | Halaman Fasilitas Yayasan<br>Isto Katurpus Balan / Tanbah Kelomork Kat | 36                                                           |                                                                |
| 📰 Konten 🗸                              | Data Sekolah Me                                                        | enengah Atas                                                 |                                                                |
| 🔟 Data Pendaftar 🔗 🗠                    |                                                                        |                                                              | Terry 1                                                        |
| 🗐 Fasilitas Yayasan 🔗                   | 10 entries per page                                                    |                                                              | Search                                                         |
| Info Sekolah                            | No Kelas                                                               | Nama Kelompok                                                | 5                                                              |
| · Info Kelomook Kelen                   | 1 1                                                                    | Masukan Nama Kelompok                                        |                                                                |
| Info Mata Pelajaran                     |                                                                        | Buat Nama Kelom                                              | pok Kelas                                                      |
| 🕘 Data Pegawai 🕓                        | 2 2                                                                    | Matukan Nama Kélompok                                        |                                                                |
| Penovalian                              |                                                                        | Buat Nama Kelom                                              | pok Kelas                                                      |
|                                         | 3 3                                                                    | Masukan Nama Kelompok                                        |                                                                |
|                                         |                                                                        | Buat Nama Keforn                                             | pok Kelas<br>Activate Windows<br>Grassetingstal genete Windows |
|                                         | Showing 1 to 3 of 3 entries                                            |                                                              |                                                                |

Gambar 4. 56 Tampilan Halaman Fasilitas Yayasan Tambah Kelompok Kelas

k. Tampilan Halaman Info Guru

ERA

SUMA

Gambar dibawah ini adalah tampilan halaman data guru:

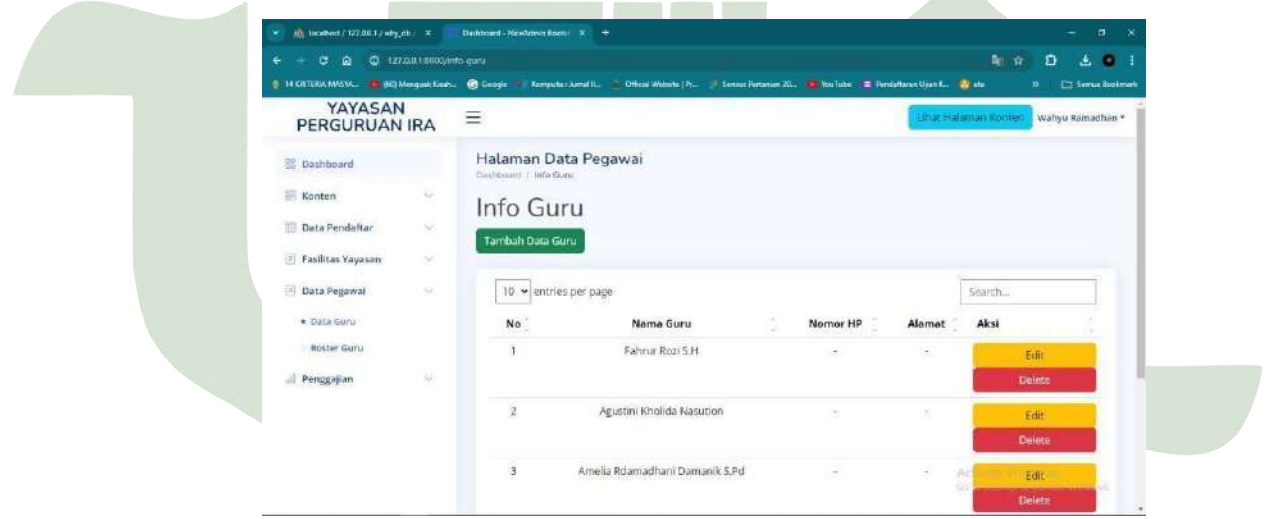

Gambar 4. 57 Tampilan Halaman Data Pegawai Info Guru

UTAR

#### 1. Tampilan Halaman Tambah Roster guru

Gambar dibawah ini adalah tampilan halaman roster guru:

| 💌 🏨 iscalhort / 127.00.1 / why_db / 🛪      | Dathboard - NecAdmin Boots: *              |                                                            | ar nam                                          | - o ×                |
|--------------------------------------------|--------------------------------------------|------------------------------------------------------------|-------------------------------------------------|----------------------|
| ← → ♂ @ @ 12/00018000/m                    | eter Nekolah - Social Mines                | gan%_UALasAthari-Semn                                      |                                                 | 0 4 0 1              |
| 🌒 14 GRI LIGA MASNA. 🦉 (EQ) Mengust Kirah. | . 🐻 Google 🐠 Konguta i Aanud               | il. 🔺 Official Website   Pr. 🔅 Seriese Antarian 20 🧰 YouTi | ke 🖪 Pendaltaran Ujan 🖬 🔞 ata 🛛                 | 0 🗈 Sienus Boolimana |
| YAYASAN<br>PERGURUAN IRA                   | =                                          |                                                            | Libat Halaman Konten                            | Wahyu Ramadhan *     |
| 88 Dashboard                               | Halaman Data F<br>Into Poster / Tentoh Rod | Pegawai                                                    |                                                 |                      |
| 🗐 Konten 🔍 👳                               | Halaman                                    | Tambah Roster                                              |                                                 |                      |
| 📧 Data Pendaftar 🕓                         |                                            |                                                            |                                                 | _                    |
| 🕑 Fasilitas Vayasan 🛛 👻                    | Roster Senin                               |                                                            |                                                 |                      |
| 🗇 Data Pegawai 🚽                           | Les Ke                                     | Pilih Les                                                  |                                                 | ~                    |
| - Data Guru                                | Nama Guru                                  | Pilih Nama Guru                                            |                                                 | ~                    |
| Rester Caru                                | Kelas                                      | Pilih Kelas                                                |                                                 | v                    |
| Roster Sekolah Menengah<br>Atos            | Matapelajaran                              | Pilih Mata Pelajaran                                       |                                                 | ~                    |
| Roster Sekolah Menengah<br>Kejuruna        | Simpan Batal                               |                                                            |                                                 |                      |
| <ul> <li>Roster Sekolah Dasar</li> </ul>   |                                            |                                                            |                                                 |                      |
| Roster Scholah Menengah<br>Pertama         |                                            | © Copyright 2024 Yayasan Perj                              | Activate Wind<br>fits to Second to<br>urgan Ira | ichan andore         |

Gambar 4. 58 Tampilan Halaman Data Pegawai Tambah Roster

m. Tampilan Halaman Absensi Guru

Gambar dibawah ini adalah tampilan halaman informasi:

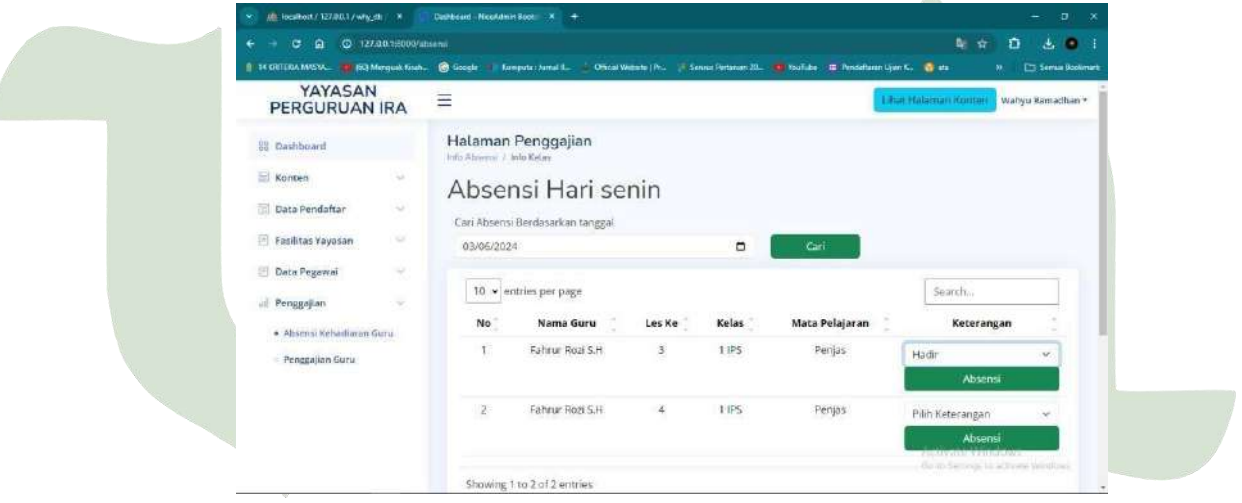

Gambar 4. 59 Tampilan Halaman Penggajian Absensi Guru

**SUMATERA UTARA MEDAN** 

#### n. Tampilan Halaman Penggajian Guru

Gambar dibawah ini adalah tampilan halaman penggajian guru:

| 💉 🏨 materix/127601/wig_ds 🔹 👘                                 | Daulezard - Nicoferni Bael 🔹 🕈                                                                                                    | - e ×                                            |
|---------------------------------------------------------------|----------------------------------------------------------------------------------------------------|--------------------------------------------------|
|                                                               | n penggujuan gunut we biz-sidala shut Menengari Suli Aladzakan we 2014 Aladza - h<br>Regole - Lorenzia Larva I., ' Official Websel Pr Larva Pedenan XI Alava Pedenan XI Alava Pedenan XI |                                                  |
| YAYASAN<br>PERGURUAN IRA                                      |                                                                                                    | Lihat Helemen Köhten Wahyu Romadhen +            |
| ≅ Beshboard<br>≅ Konten ↔                                     | Halaman Penggajian<br>Into Pengapatan / Plin Gara<br>Pilih Guru                                                                                                    |                                                  |
| Data Pendaftar  Fatilitas Yayasan  Data Penawai  Data Penawai | 10 • entries per page<br>No Nama Guru                                                                                                    | Search                                           |
| Penggajian     Absensi Kebadiaran Guru                        | 1 Fahrur Rozi S.H                                                                                                    | Print Struk Gaji                                 |
| Penggnilan Guru                                               |                                                                                                    |                                                  |
|                                                               | ≪ Copytight 2024 Yayasan Perguruan Ira                                                                                                    | Activate Windows<br>Less tempine reaction Wedges |

Gambar 4. 60 Tampilan Halaman Penggajian Guru

#### 4.4. Integration and Testing

Setelah pengembangan selesai, perangkat lunak diuji untuk memastikan tidak ada bug dan semua fungsi bekerja dengan benar sesuai kebutuhan yang telah ditentukan.

#### 4.4.1. Pengujian Sistem

Penulis menggunakan pengujian sistem dengan menggunakan metode untuk melihat apakah semua fungsi pada aplikasi yang dibuat berhasil atau tidak, metode blackbox testing ini berfokus pada keperluan fungsionalitas dari sistem. Adapun maksud dari pengujian ini yaitu untuk memastikan dan melihat semua fungsi yang ada di dalam aplikasi berjalan dengan bagus. Sistem yang dibangun telah diuji oleh penguji yaitu:

Nama Penguji: Muhammad Doly HarahapJabatan: Ketua Yayasan Perguruan IraTanggal Pengujian : 21 Juni 2024Nama Sistem: Sistem Informasi Manajemen Pada Yayasan

Perguruan Ira Berbasis Website

Hasil pengujian blackbox-testing disajikan dalam bentuk table di bawah ini :

### 1. Pegujian Login Admin

### Tabel 4. 13 Pengujian Halaman Login Admin

| No | Rancangan<br>Input/Output          | Hasil yang<br>Diharapkan                                                                 | Tampilan                                                                                                    | Validator    |
|----|------------------------------------|------------------------------------------------------------------------------------------|----------------------------------------------------------------------------------------------------|--------------|
| 1  | Klik login,<br>akun salah          | Saat admin mengisi<br>data akun yang<br>salah maka akan<br>timbul pesan login<br>falled  |                                                                                                    |              |
| 2  | Klik login,<br>Akun benar          | Memasukan sandi<br>benar,<br>username<br>:wahyu321@gmail.<br>com<br>password:12345       | An and a second second se                                                                                                    |              |
| 3  | Masuk<br>Kehalaman<br>Dashboard    | Ketika login benar<br>maka admin akan<br>otomatis masuk ke<br>halaman dashboard          | Control of the second second sec |              |
| 4  | Klik Logout                        | Untuk<br>meninggalkan<br>halaman dashboard<br>admin bisa menekan<br>tombol logout        | An an an an an an an an an an an an an an                                                                                                    | V            |
| 5  | Tombol<br>Logout,<br>Telah di klik | Setelah berhasil<br>mengklik maka<br>admin langsung di<br>arahkan kehalaman<br>informasi |                                                                                                    | $\checkmark$ |

# UNIVERSITAS ISLAM NEGERI SUMATERA UTARA MEDAN

# 2. Pengujian Login User

| No | Rancangan<br>Input/Output               | Hasil yang<br>Diharapkan                                                                 | Tampilan                                                                                                    | Validator    |
|----|-----------------------------------------|------------------------------------------------------------------------------------------|----------------------------------------------------------------------------------------------------|--------------|
| 1  | Klik Tombol<br>login                    | User memasukan akun<br>yang salah, maka akan<br>timbul pesan login<br>faled              | Management is a second second s                                                                                                    | $\checkmark$ |
| 2  | User<br>memasukan<br>akun yang<br>benar | User memasukan akun<br>yang benar<br>Username :<br>wahyu123@gmail.com<br>Password: 12345 | Consider a final de la constant de la constant de l | $\checkmark$ |
| 3  | Klik tombol<br>daftar<br>sekarang       | Maka user dengan<br>otomatis dapat<br>melakukan pendaftran                               | VARABAN REQUIRED IA. In the formula of the second second s | $\checkmark$ |
| 4  | User mengisi<br>form<br>pendataran      | User me <mark>l</mark> akukan<br>pendaftran dengan<br>mengisi form<br>pendaftran         | VALADA TELEBRATINE CONTRACTOR CONTRACTOR CONTRACTO                                                                                                    | $\checkmark$ |
| 5  | User berhasil<br>mendaftar              | User telah mendaftar<br>dan menunggu<br>informasi dari admin                             | A CARACTERISTIC CONTRACTOR OF A CARACTERISTIC CONTRACTOR OF A CARACTERISTIC CONTRACTER OF A CARACTERISTIC CONTRACTER OF A CARACTERISTIC CONTRACTER OF A CARACTERISTIC CONTRACTER OF A CARACTERISTIC CONTRACTER OF A CARACTERISTIC CONTRACTER OF A CARACTERISTIC CONTRACTER OF A CARACTERISTIC CONTRACTER OF A CARACTERISTIC CONTRACTER OF A CARACTERISTIC CONTRACTER OF A CARACTERISTIC CONTRACTER OF A CARACTER OF A CA | $\checkmark$ |

# Tabel 4. 14 Pengujian Halaman Login User

# 3. Pengujian Dashboard

# Tabel 4. 15 Pengujian Halaman Dashboard

| No             | Rancangan                                    | Hasil yang                                                                               | Tampilan                                                                                                    | Validator    |  |
|----------------|----------------------------------------------|------------------------------------------------------------------------------------------|----------------------------------------------------------------------------------------------------|--------------|--|
| 1<br><b>SU</b> | Klik<br>dashboard<br>Klik edit<br>pendaftran | Menampilkan<br>halaman dashboard<br>VERSITAS ISI<br>Admin mengedit<br>jadwal pendaftaran | A construction of a construction of a constructi |              |  |
| 3              | Klik edit pada<br>tabel konten               | Admin dapat<br>melakukan edit<br>data pada konten                                        | Carl Set Set Set Set Set Set Set Set Set Set                                                                                                    | $\checkmark$ |  |

# 4. Pengujian Halaman Konten

| No | Rancangan<br>Input/Output             | Hasil yang<br>Diharapkan                                                         | Tampilan                                                                                                    | Validator |
|----|---------------------------------------|----------------------------------------------------------------------------------|----------------------------------------------------------------------------------------------------|-----------|
| 1  | Klik konten<br>aktivitas              | Admin dapat<br>menambah konten<br>sesuai kegiatan<br>sekolah                     | A to be a constrained of the constrained of the constrained of th      |           |
| 2  | Klik struktur<br>organisasi           | Akan tampil<br>halaman info<br>organisasi                                        | A constraint of a constraint of a constraint o |           |
| 3  | Klik tambah<br>data<br>organisasi     | Akan tampil form<br>tambah data<br>organisasi dan<br>admin bisa<br>menambah data | Constant of the second of the second of      |           |
| 4  | Klik edit pada<br>tabel<br>organisasi | Akan tampil<br>halaman edit<br>organisasi                                        | An and a set of a set of a set |           |
| 5  | Klik visi misi                        | Akan tampil<br>halaman edit visi<br>misi                                         | A constraint of the second second secon      | V         |

# Tabel 4. 16 Pengujian Halaman Konten

# 5. Pengujian Halaman Pendaftran

# Tabel 4. 17 Pengujian Halaman Pendaftaran

| No | Rancangan<br>Input/Output | Hasil yang<br>Diharapkan                                  | Tampilan                                                                                                    | Validator    |  |
|----|---------------------------|-----------------------------------------------------------|----------------------------------------------------------------------------------------------------|--------------|--|
| 1  | Klik info<br>pedaftaran   | Akan tampil akun<br>user yang telah<br>mendaftar          | La construir de la construir de la construir d | $\checkmark$ |  |
| Şl | Klik cek<br>berkas        | Akan tampil<br>halaman berkas dari<br>user yang mendaftar | Res Results                                                                                                    | DAV          |  |

# 6. Pengujian Halaman Fasilitas Yayasan

| No         | Rancangan<br>Input/Output                                            | Hasil yang<br>Diharapkan                                                                               | Tampilan                                                                                                    | Validator               |
|------------|----------------------------------------------------------------------|----------------------------------------------------------------------------------------------------|----------------------------------------------------------------------------------------------------|-------------------------|
| 1          | Klik info<br>sekolah                                                 | Akan tampil<br>halaman info<br>sekolah                                                                 |                                                                                                    | $\checkmark$            |
| 2          | Klik tambah<br>sekolah                                               | Maka akan tampil<br>halaman tambah<br>sekolah, dan admin<br>bisa menambah data<br>sekolah              | A construction of a construction of a constructi |                         |
| 3          | Klik edit pada<br>tabel sekolah                                      | Maka akan tampil<br>halaman edit<br>sekolah, dan admin<br>bisa mengubah data<br>seko <mark>l</mark> ah | A CONTRACT OF CONTRACT OF CONTRACT                                                                                                    |                         |
| 4          | Klik info<br>kelompok<br>kelas                                       | Maka akan tampil<br>info kelompok kelas                                                                | Papeline and the second second |                         |
| 5          | Setelah<br>memilih<br>sekolah, lalu<br>klik buat<br>nama<br>kelompok | Admin diharus kan<br>membuat nama<br>kelompok setiap<br>kelas                                          | Alexandre Barrelle Alexandre Barrelle Alexandre Barrelle Alexandre Alexandre Barrelle Alexandre Barrell      | $\checkmark$            |
| 6          | Klik edit pada<br>tabel nama<br>kelompok                             | Akan tampil<br>halaman edit<br>kelompok kelas                                                          | Image: State of the state of the state o                  |                         |
| 7          | Klik info<br>matapelajaran                                           | Akan tampil<br>halaman info<br>matapelajaran                                                           | Constraints and an analysis of the second second seco      | $\overline{\mathbf{A}}$ |
| <b>S</b> I | Klik tambah<br>data pelajaran                                        | Akan tampil form<br>tambah data pelajarn                                                               | A CARL AND AND AND AND AND AND AND AND AND AND                                                                                                    | DAVI                    |
| 9          | Klik edit pada<br>tabel<br>pelajaran                                 | Akan tampil form<br>edit data pelajarn                                                                 | A CARACTERISTIC DE LA CARACTERISTICA DE LA CARACTERISTICA DE LA CARACTER | $\checkmark$            |

# Tabel 4. 18 Pengujian Halaman Fasilitas Yayasan

# 7. Pengujian Halaman Pegawai

| No | Rancangan<br>Input/Output                          | Hasil yang<br>Diharapkan                | Tampilan                                                                                                    | Validator    |
|----|----------------------------------------------------|-----------------------------------------|----------------------------------------------------------------------------------------------------|--------------|
| 1  | Klik data guru                                     | Akan tampil<br>halaman info<br>guru     | Paper Control of Control of Contr |              |
| 2  | Klik tambah data<br>guru                           | Akan tampil<br>form tambah<br>data guru | Image: Source of the second second                  |              |
| 3  | Klik edit pada tabel<br>guru                       | Akan tampil<br>form edit data<br>guru   | Marrier de la construir de la construir de la  |              |
| 4  | Klik roster guru                                   | Akan tampil<br>info roster<br>guru      | A Constraint of a constraint of a constraint o |              |
| 5  | Pilih sekolah dan<br>hari lalu<br>Klik buat roster | Akan tampil<br>halaman<br>tambah roster | Processor And And And And And And And And And And                                                                                                    | $\checkmark$ |
| 6  | Pilih edit pada<br>halaman roster                  | Akan tampil<br>halaman edit<br>roster   | A - LA - LA - LA - LA - LA - LA - L                                                                                                    | $\checkmark$ |

# Tabel 4. 19 Pengujian Halaman Pegawai

# UNIVERSITAS ISLAM NEGERI SUMATERA UTARA MEDAN

#### 8. Pengujian Halaman Penggajian

| No | Rancangan<br>Input/Output                                                                  | Hasil yang<br>Diharapkan                        | Tampilan                                                                                                    | Validator    |
|----|--------------------------------------------------------------------------------------------|-------------------------------------------------|----------------------------------------------------------------------------------------------------|--------------|
| 1  | Klik absensi<br>kehadiran<br>guru, lalu<br>pilih sekolah<br>dan pilih<br>kelompok<br>kelas | akan tampil<br>halaman absensi<br>guru          |                                                                                                    |              |
| 2  | Klik edit pada<br>tabel absensi<br>guru                                                    | Akan tampil<br>halaman edit<br>absensi guru     | Image: State State                   |              |
| 3  | Klik<br>penggajian<br>guru                                                                 | Akan tampil<br>halaman penggajian               | I de la construir de la construir de la constr | $\checkmark$ |
| 4  | Plih sekolah,<br>pilih tahun,<br>pilih bulan,                                              | Maka akan tampil<br>tampilah penggajian<br>guru | Address of the second second sec      |              |

#### Tabel 4. 20 Pengujian Halaman Penggajian

#### 4.5. Verification

Selama tahap verifikasi, penulis memastikan kode pemrograman bahwa semua bagian dari perangkat lunak telah dikembangkan sesuai dengan spesifikasi dan standar yang telah ditetapkan. Proses ini melibatkan beberapa langkah penting:

- 1. **Peninjauan Kode Program** : Penulis melakukan peninjauan menyeluruh terhadap kode program untuk memastikan tidak ada kesalahan sintaks dan logika. **UNIVERSITAS ISLAM NEGERI**
- 2. **Pengujian Unit** : Setiap unit atau modul perangkat lunak diuji secara terpisah untuk memastikan bahwa mereka berfungsi dengan benar secara individual.
- 3. **Pengujian Integrasi** : Setelah pengujian unit selesai, modul-modul tersebut diintegrasikan dan diuji bersama untuk memastikan bahwa mereka berfungsi dengan baik dalam satu kesatuan.

- 4. **Dokumentasi** : Penulis memastikan bahwa dokumentasi kode telah diperbarui dan mencerminkan kondisi aktual dari perangkat lunak.
- Umpan Balik dan Perbaikan : Berdasarkan hasil pengujian dan peninjauan, penulis membuat perbaikan yang diperlukan dan memperbarui kode sesuai dengan umpan balik yang diterima.

Dengan langkah-langkah ini, penulis memastikan bahwa perangkat lunak yang dihasilkan tidak hanya memenuhi kebutuhan pengguna, tetapi juga bebas dari kesalahan dan siap untuk tahap implementasi berikutnya.

#### 4.6. Operation and Maintenance.

Selama tahap operasi dan pemeliharaan, penulis berperan penting dalam memastikan bahwa aplikasi yang telah dirilis tetap berfungsi optimal dan sesuai dengan kebutuhan pengguna. Proses ini melibatkan beberapa langkah penting:

- 1. **Pemantauan Kinerja** : Penulis terus memantau kinerja aplikasi untuk mengidentifikasi dan mengatasi masalah potensial sebelum menjadi kritis.
- 2. **Perbaikan Bug** : Ketika pengguna atau sistem mendeteksi bug, penulis segera bekerja untuk memperbaikinya, memastikan bahwa aplikasi tetap stabil dan andal.
- 3. **Peningkatan Fitur** : Berdasarkan umpan balik dari pengguna dan analisis kebutuhan, penulis menambahkan fitur baru atau meningkatkan fitur yang sudah ada untuk menjaga relevansi aplikasi.
- 4. **Pembaruan Keamanan**: Penulis memastikan bahwa semua pembaruan keamanan diterapkan untuk melindungi data pengguna dan integritas sistem. **UNIVERSITAS ISLAM NEGERI**
- 5. **Dokumentasi Berkelanjutan** : Penulis terus memperbarui dokumentasi perangkat lunak agar selalu mencerminkan kondisi terkini dari aplikasi, termasuk perubahan dan perbaikan yang dilakukan.
- 6. **Dukungan Teknis** : Penulis menyediakan dukungan teknis kepada pengguna untuk membantu mereka mengatasi masalah dan memaksimalkan manfaat dari aplikasi.

Dengan langkah-langkah ini, penulis memastikan bahwa aplikasi yangdikembangkan tidak hanya berjalan dengan lancar setelah dirilis, tetapi juga terus berkembang sesuai dengan kebutuhan pengguna dan tuntutan teknologi yang berubah.

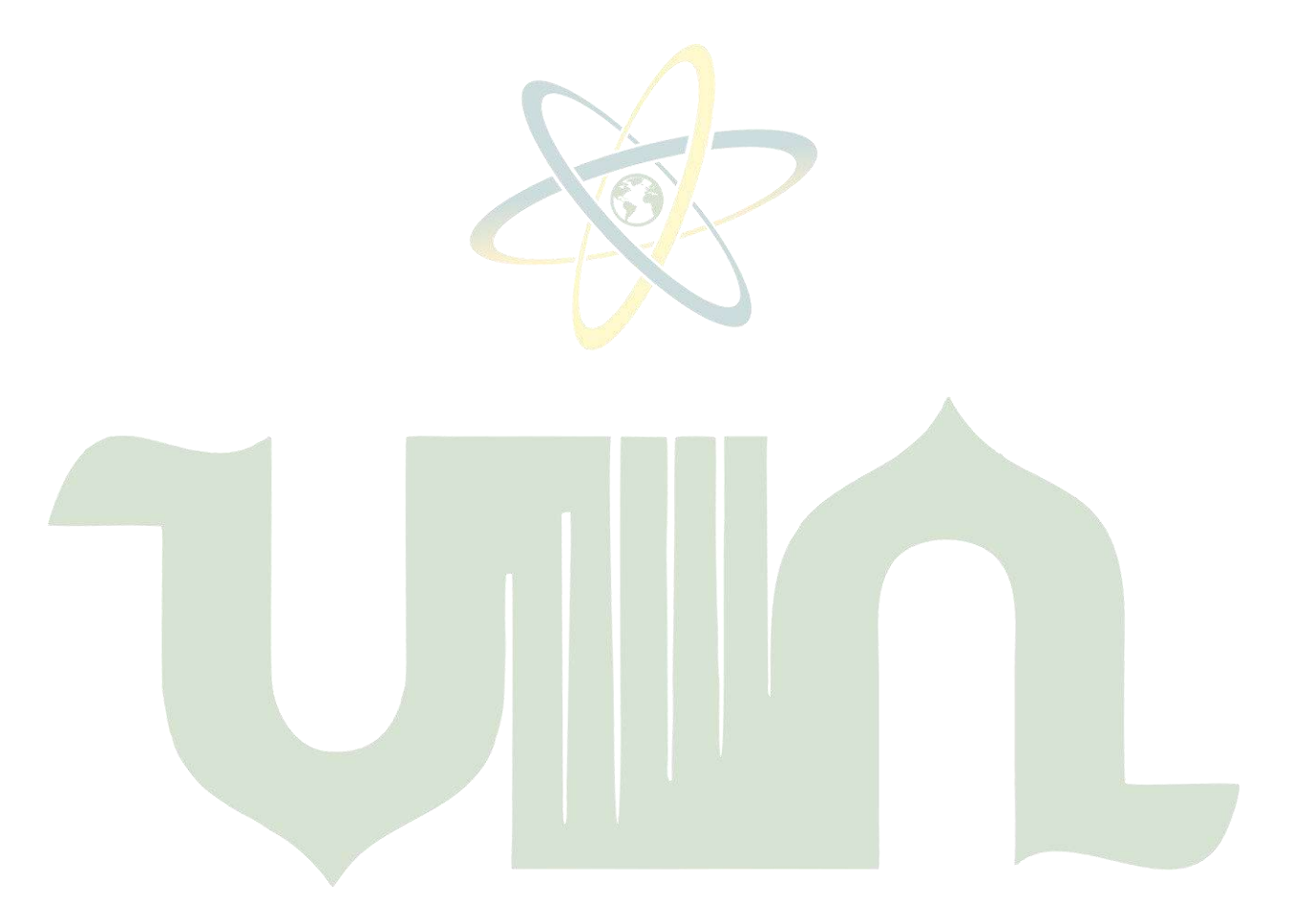

# UNIVERSITAS ISLAM NEGERI SUMATERA UTARA MEDAN